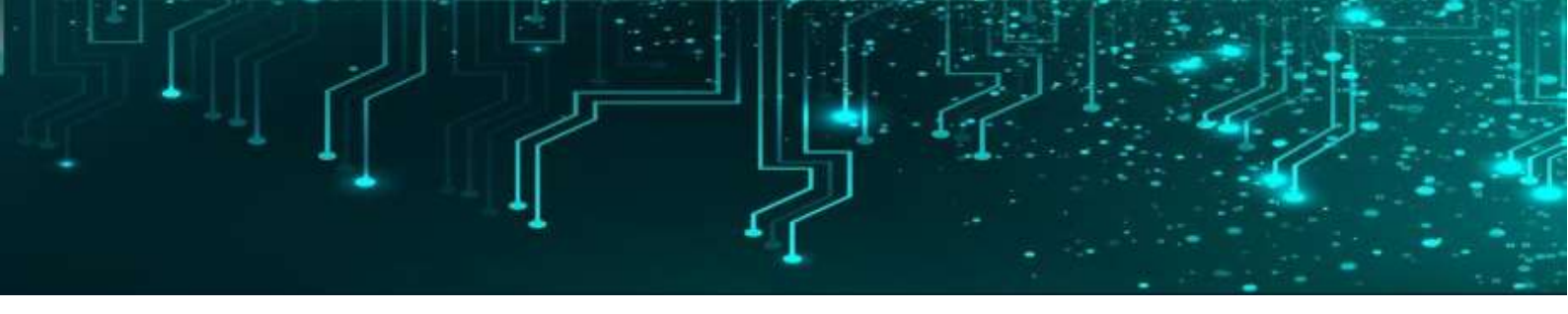

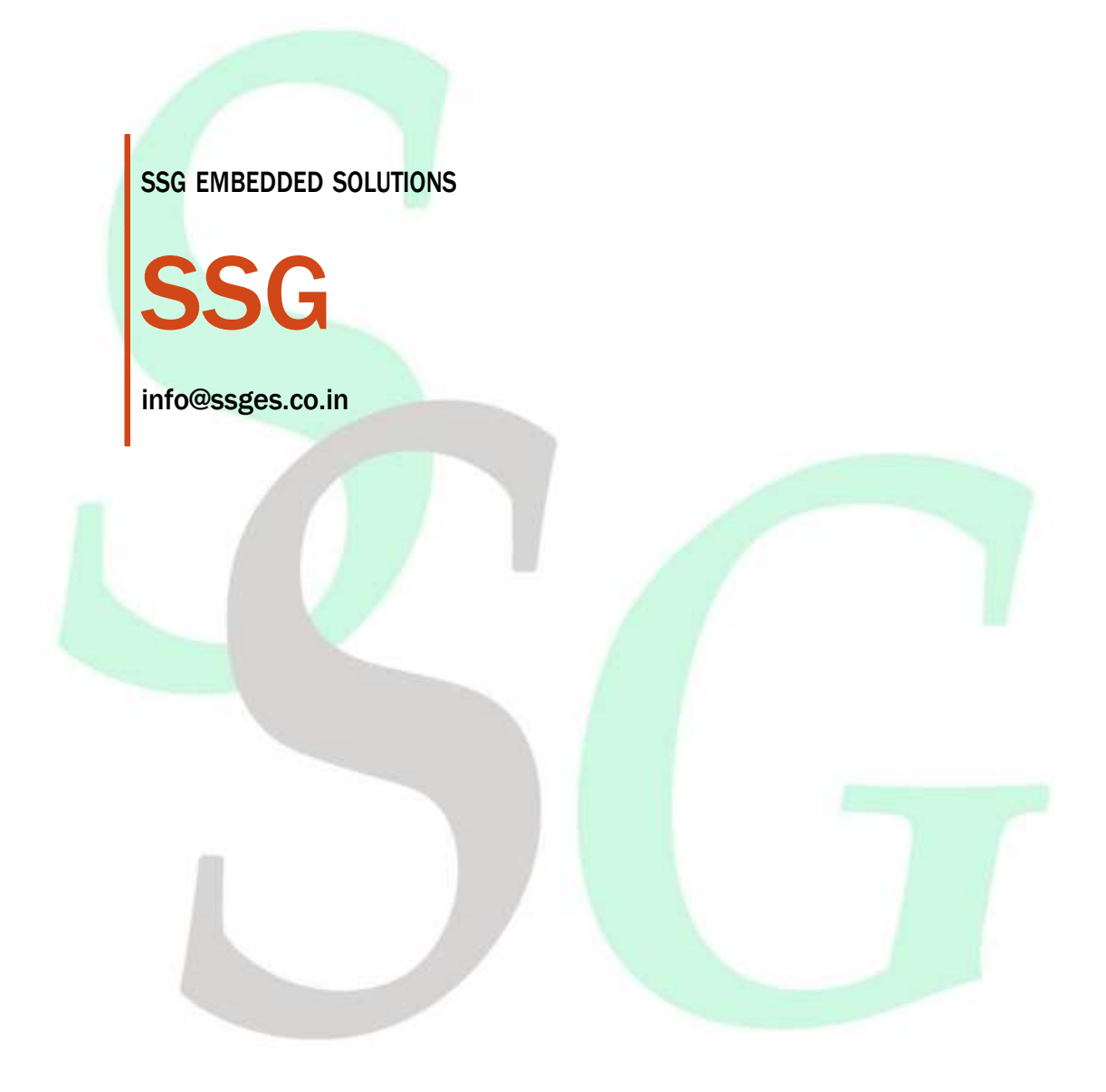

# **Embedded** solutions

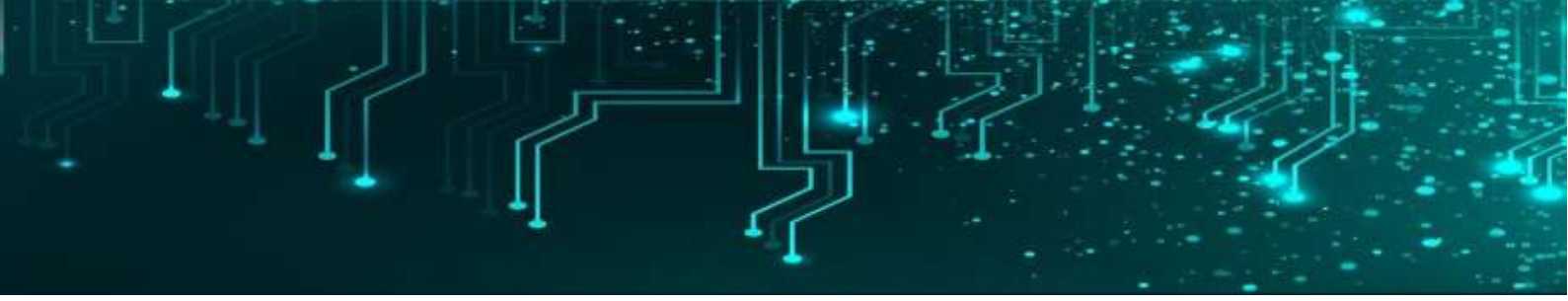

# DEVLOPMENT KIT RASPBERRY Pi 4 DOCUMENTATION

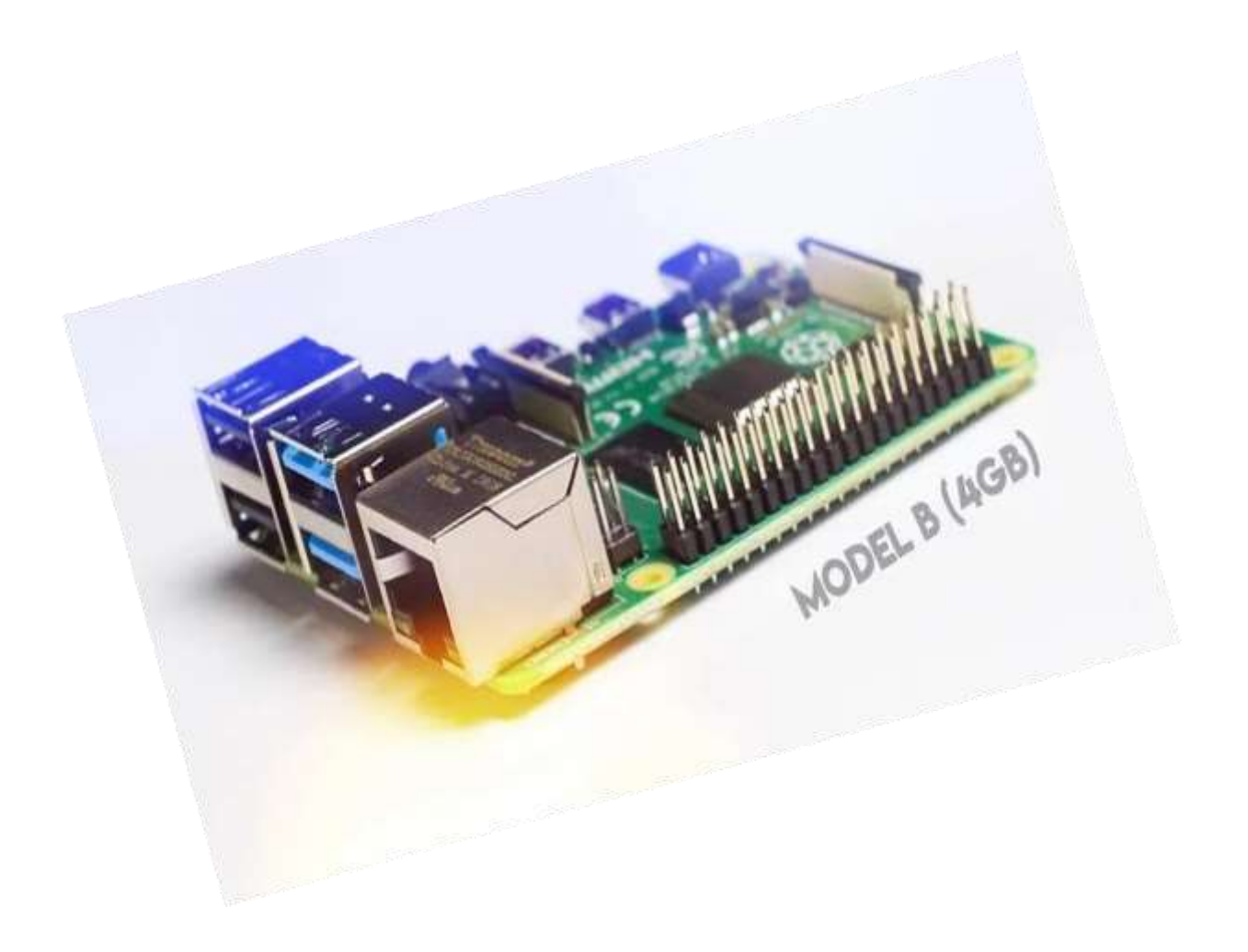

| 1 |    | Ľ, | 41 - E |  |  |
|---|----|----|--------|--|--|
|   | -1 | 11 |        |  |  |

| List of Content                                                                                                    | Page No |
|----------------------------------------------------------------------------------------------------|---------|
| <ul> <li><b>1. Description of Raspberry pi 4</b></li> <li>Introduction</li> <li>Pin Diagram</li> <li>Specifications</li> <li>Application</li> </ul> | 1       |
| <ul> <li>2. Installing Raspberry pi 4 Board in Thony IDE</li> <li>Install Raspberry pi4</li> <li>Installing Thony IDE</li> </ul>                    | 4-13    |
| 3. Examples                                                                                                    | 14-55   |
| LED Blinking                                                                                                    |         |
| LED with Switch                                                                                                    |         |
| OLED                                                                                                    |         |
| LCD                                                                                                    |         |
| DHT11                                                                                                    |         |
| Relay                                                                                                    |         |
| Buzzer                                                                                                    |         |
| DC Motor                                                                                                    |         |
| Servo Motor                                                                                                    |         |
| Stepper Motor                                                                                                    |         |
| IR Sensor                                                                                                    |         |
| PIR Sensor                                                                                                    |         |
| Ultrasonic Sensor                                                                                                    |         |
| Bluetooth                                                                                                    |         |
| Seven Segment                                                                                                    |         |
| RFID (EM18)                                                                                                    |         |
|                                                                                                    |         |

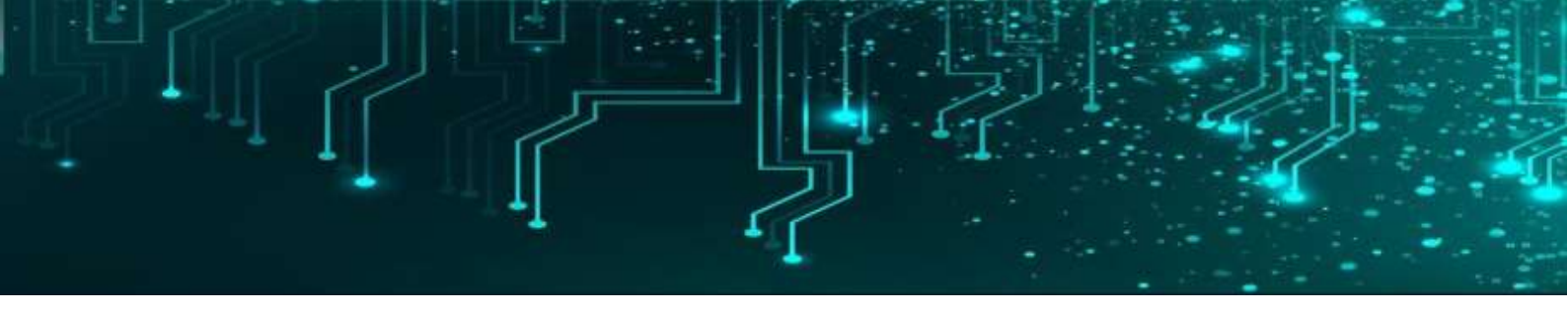

### Introduction

Raspberry Pi is a small single board computer. By connecting peripherals like Keyboard, mouse, display to the Raspberry Pi, it will act as a mini personal computer.

Raspberry Pi is popularly used for real time Image/Video Processing, IoT based applications and Robotics applications.

Raspberry Pi is slower than laptop or desktop but is still a computer which can provide all the expected features or abilities, at a low power consumption.

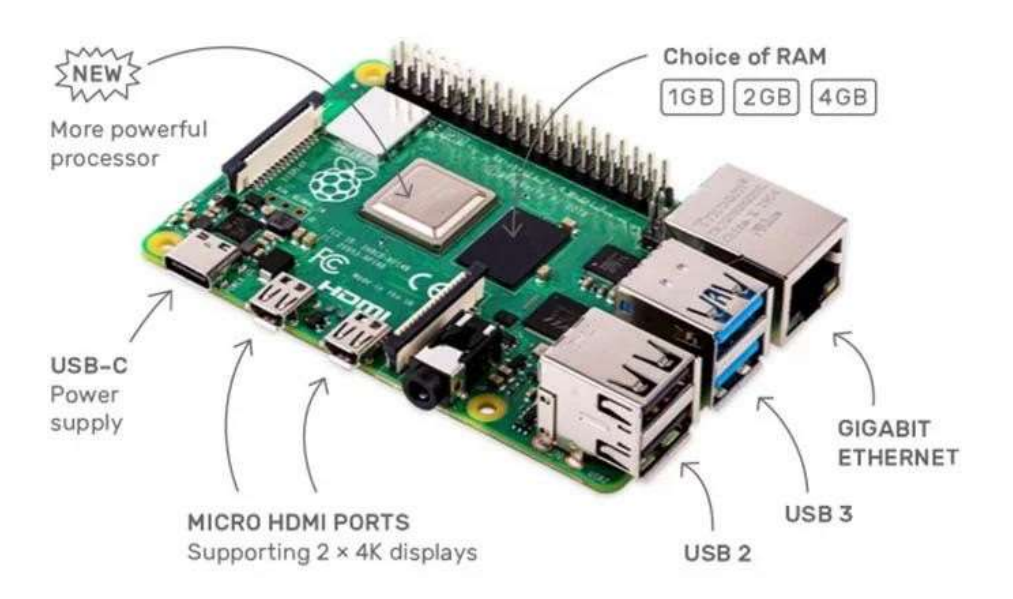

Raspberry Pi Foundation officially provides Debian based Raspbian OS. Also, they provide NOOBS OS for Raspberry Pi. We can install several Third-Party versions of OS like Ubuntu, Archlinux, RISC OS, Windows 10 IOT Core, etc.

Raspbian OS is official Operating System available for free to use. This OS is efficiently optimized to use with Raspberry Pi. Raspbian have GUI which includes tools for Browsing, Python programming, office, games, etc.

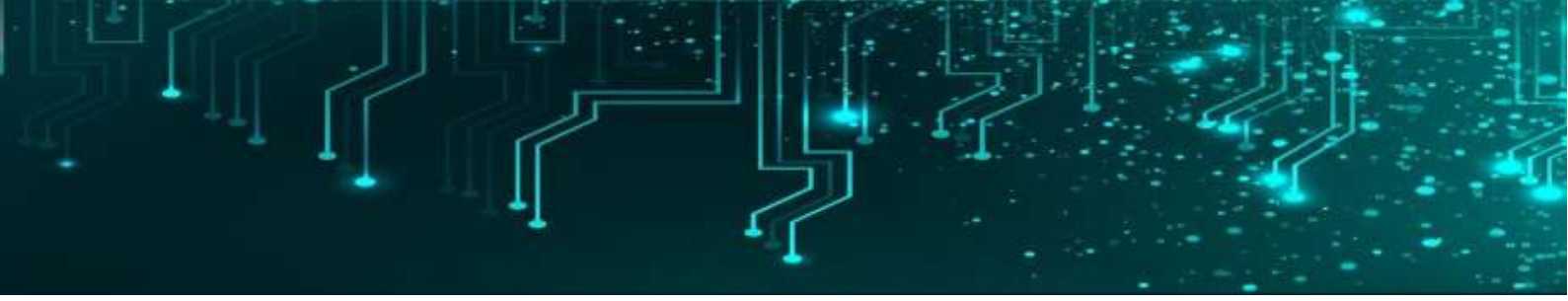

We should use SD card (minimum 8 GB recommended) to store the OS (operating System).

Raspberry Pi is more than computer as it provides access to the on-chip hardware i.e. GPIOs for developing an application. By accessing GPIO, we can connect devices like LED, motors, sensors, etc and can control them too.

It has ARM based Broadcom Processor SoC along with on-chip GPU (Graphics Processing Unit).

The CPU speed of Raspberry Pi varies from 700 MHz to 1.2 GHz. Also, it has on-board SDRAM that ranges from 256 MB to 1 GB.

Raspberry Pi also provides on-chip SPI, I2C, I2S and UART modules.

#### **Pin Configuration**

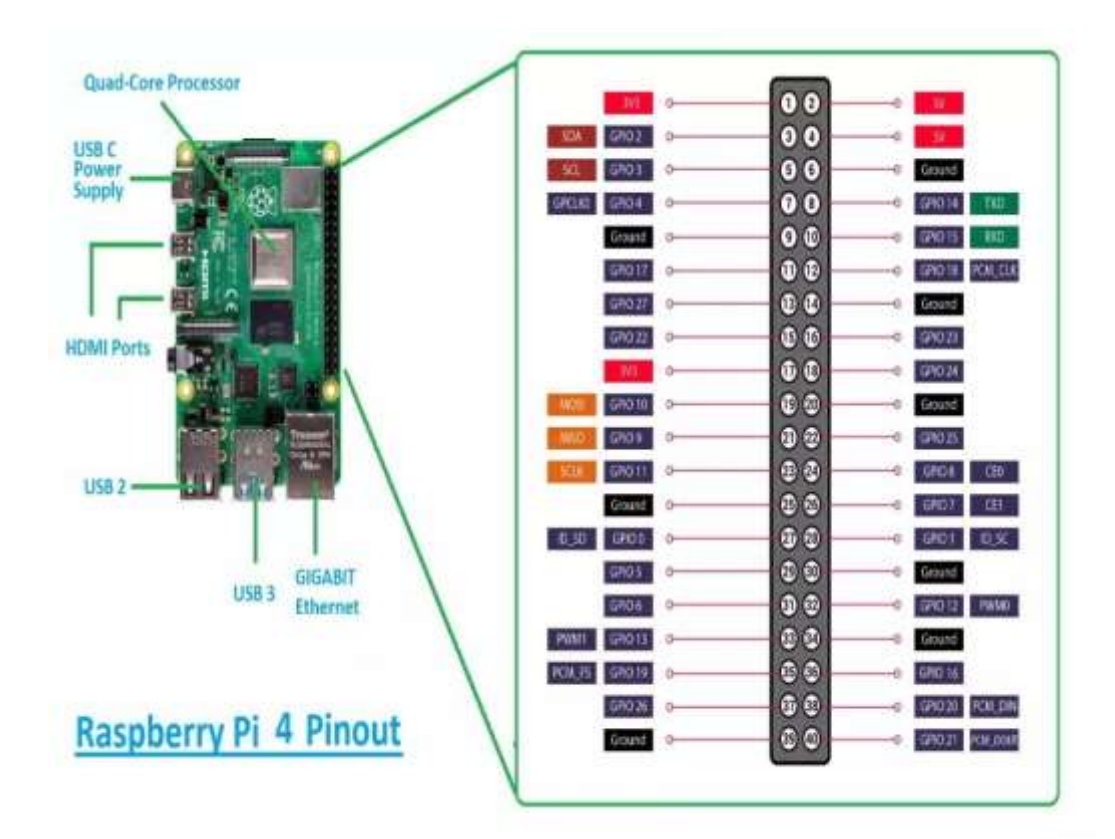

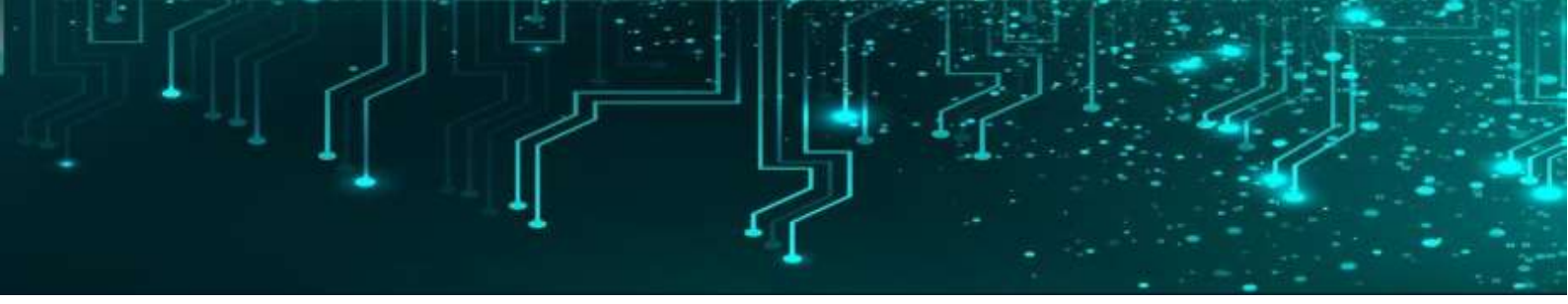

## **Features**

- 512 MB SDRAM memory
- Broadcom BCM2835 SoC full high definition multimedia processor
- Dual Core Video Core IV Multimedia coprocessor
- Single 2.0 USB connector
- HDMI (rev 1.3 and 1.4) Composite RCA (PAL & NTSC) Video Out
- 3.5 MM Jack, HDMI Audio Out
- MMC, SD, SDIO Card slot on board storage
- Linux Operating system
- Dimensions are 8.6cm\*5.4cm\*1.7cm
- On board 10/100 Ethernet RJ45 jack

# **Applications**

The raspberry pi boards are used in many applications like Media streamer, Arcade machine, Tablet computer, Home automation, Carputer, Internet radio, Controlling robots, Cosmic Computer, Hunting for meteorites, Coffee and also in raspberry pi based projects.

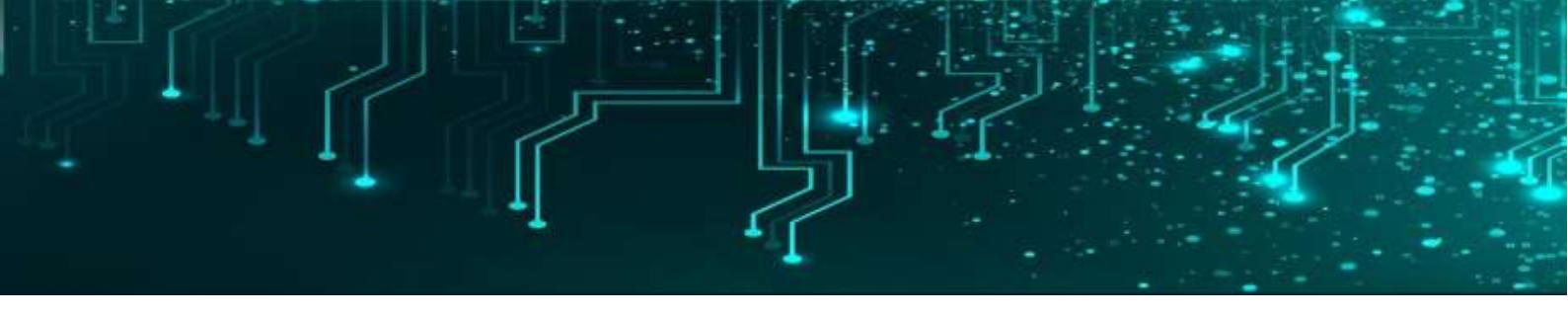

# **Downloading and Installing Raspberry Pi OS**

Once you have all the components you need, use the following steps to create the boot disk you will need to set up your Raspberry Pi. These steps should work on a using a Windows, Mac or Linux-based PC (we tried this on Windows, but it should be the same on all three).

1. Insert a microSD card / reader into your computer.

2. **Download and install the official Raspberry Pi Imager.** Available for Windows, macOS or Linux, this app will both download and install the latest Raspberry Pi OS. There are other ways to do this, namely by downloading a Raspberry Pi OS image file and then using a third-party app to "burn it," but the Imager makes it easier.

3. Click Choose OS.

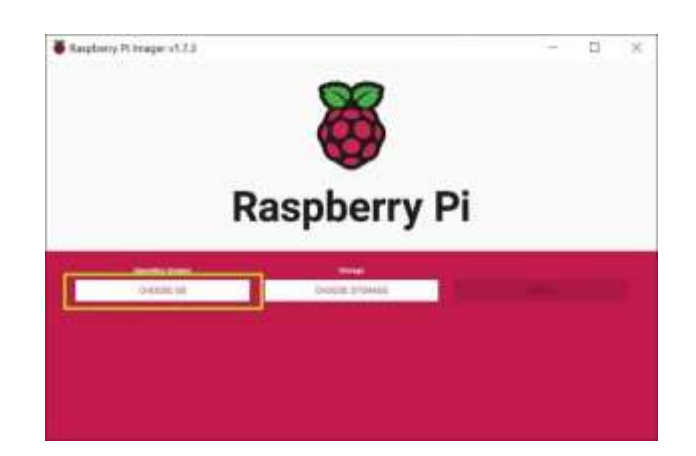

4. Select Raspberry Pi OS (32-bit) from the OS menu (there are other choices, but for most uses, 32-bit is the best).

|     | Operating System                                                                                                    | ,  |
|-----|----------------------------------------------------------------------------------------------------|----|
| ð   | Rapbery PLOS (22-bit)<br>A port of Default Bullarys with the Raipbarry PLOsistop (Recommended)<br>Reisener: 2022-03-05<br>Default 10: Applied Recommended |    |
| \$  | Raspbery PLOS (other)<br>Offen Raspbery PLOS based images                                                                                                 | 3  |
| ••• | Other general-purpose 06<br>Other general-purpose operating systems                                                                                       | 3  |
| 0   | Media player OS<br>Media player operating systems                                                                                                    | ្ល |
| Ċ   | Emulation and game OS<br>Emulators for nursing netro-computing platforms                                                                                  | 3  |
| 0   | Other specific-purpose OS<br>Thin clients, digital signage and 3D proting operating systems                                                               | 3  |
| a   | Misc utility images                                                                                                    |    |

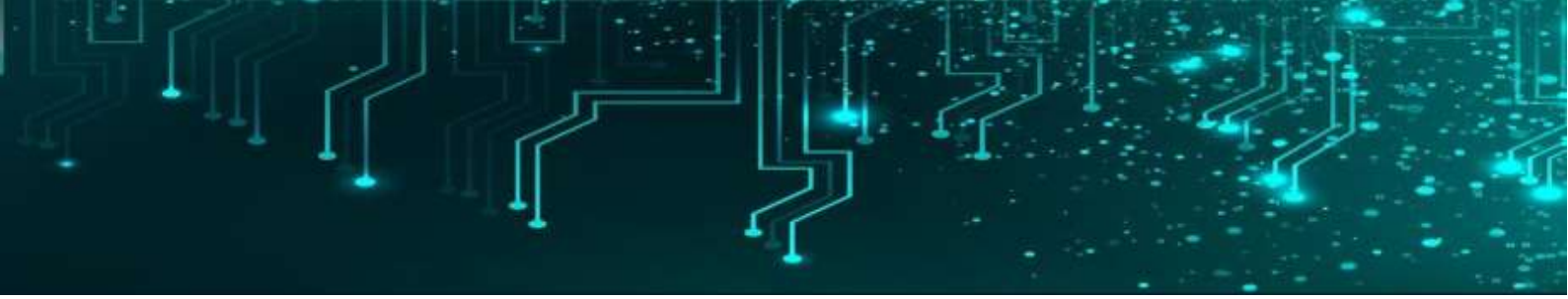

4. Click Choose storage and pick the SD card you're using.

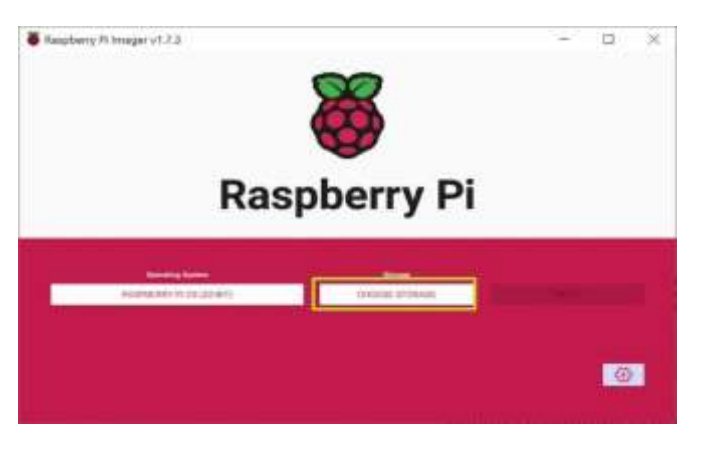

5. Click the settings button or hit CTRL + SHIFT + X to enter settings.

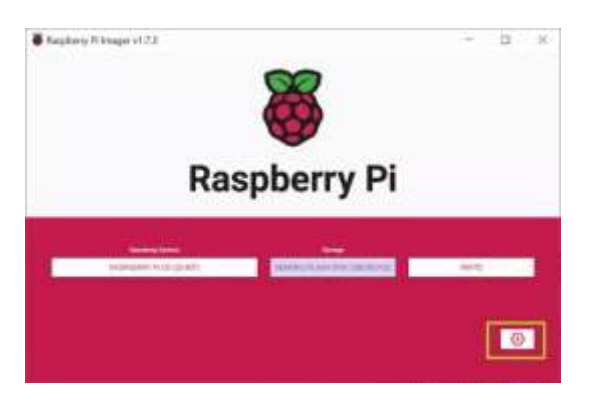

6. Fill in settings fields as follows and then hit Save. All of these fields are technically optional, but highly recommended so that can get your Raspberry Pi set up and online as soon as you boot it. If you don't set a username and password here, you'll have to go through a setup wizard that asks you to create them on first boot.

- Set hostname: the name of your Pi. It could be "raspberrypi" or anything you like.
- Enable SSH: Allow SSH connections to the Pi. Recommended.
- Use password authentication / public key: method of logging in via SSH
- Set username and password: Pick the username and password you'll use for the Pi
- **Configure wireless LAN: s**et the SSID and password of Wi-FI network
- Wireless LAN country: If you're setting up Wi-Fi, you must choose this.
- Set locale settings: Configure keyboard layout and timezone (probably chosen correctly by default)

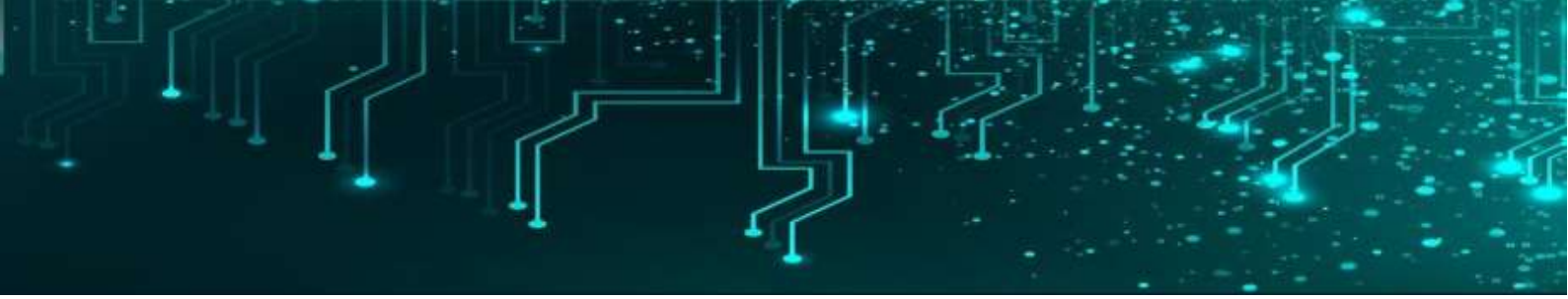

|                                                     |      | LJ  | 8 |
|-----------------------------------------------------|------|-----|---|
| Advanced options X                                  |      |     |   |
| Image customization sprions for this session only 🔹 | 11   |     |   |
| Set hossiame: Hyserver Jocal                        |      |     |   |
| 🚰 Enablis SSH                                       |      |     |   |
| <ul> <li>Use perseveril authentication</li> </ul>   |      |     |   |
| Alture public key authentication only               |      |     |   |
| Set authorized_keys for "pi":                       | 11   |     |   |
| 🔯 Bet unertorne and password                        |      |     |   |
| Usename: P <sup>1</sup>                             |      |     |   |
| RADPIERS Pastword: *******                          | WITT | TR. | 7 |
| Configure wiveless LAN                              |      |     |   |
| \$\$80: non-1701                                    |      |     |   |
| CT Hotses TED                                       |      |     |   |
|                                                     |      | 0   |   |
| and a                                               |      |     |   |

7. Click Write. The app will now take a few minutes to download the OS and write to your card.

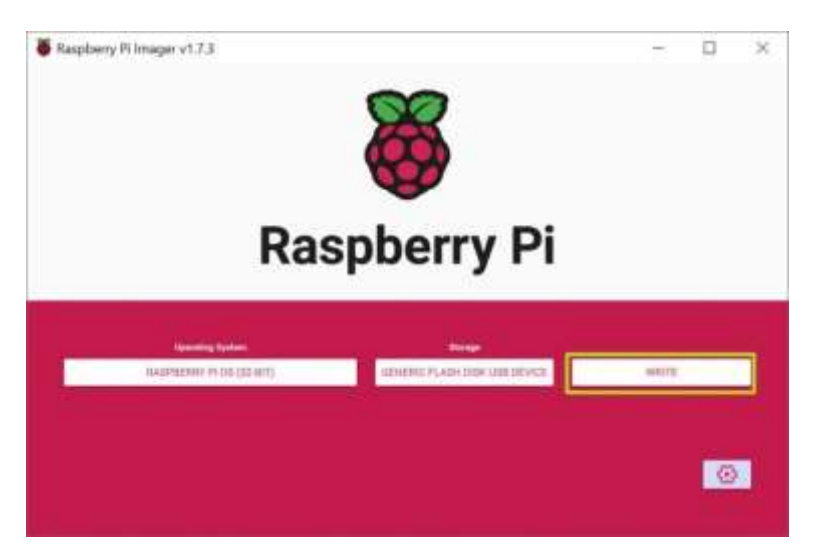

# **Booting Your Raspberry Pi for the First Time**

After you're done writing the Raspberry Pi OS to a microSD card, it's time for the moment of truth.

- 1. Insert the microSD card into the Raspberry Pi.
- 2. Connect the Raspberry Pi to a monitor, keyboard and mouse.
- 3. Connect an Ethernet cable if you plan to use wired Internet.
- 4. Plug the Pi in to power it on.

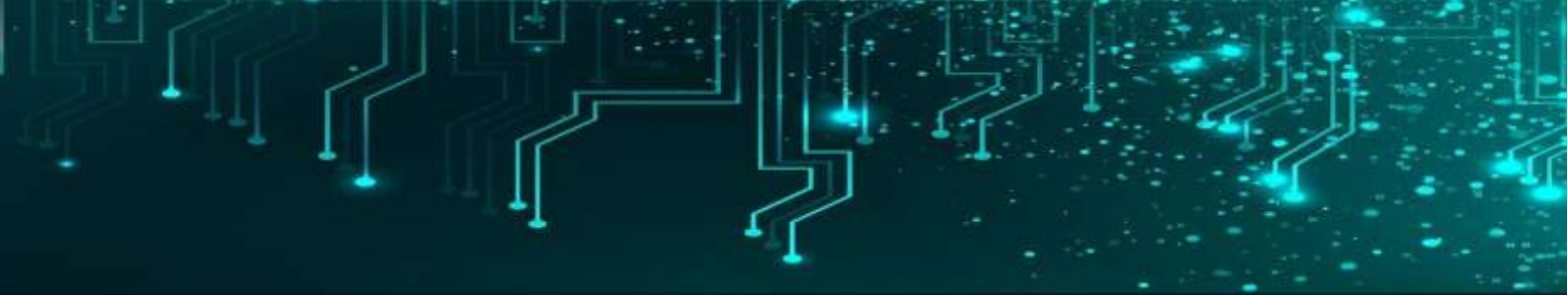

If you had used the Raspberry Pi Imager settings to create a username and password, you'll be able to go straight into the desktop environment, but if not, you will get a setup wizard.

Using the Raspberry Pi First-Time Setup WIzard

If you chose a username and password in Raspberry Pi Imager settings, before writing the microSD card, you will get the desktop on first boot. But, if you did not, you'll be prompted to create a username and password and enter all the network credentials by a setup wizard on first boot. If that happens, follow these steps to finish setting up your Raspberry Pi.

1. Click Next on the dialog box.

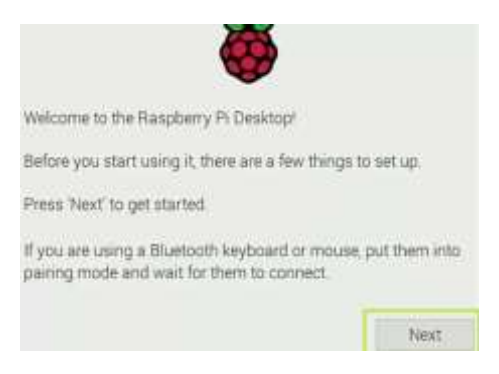

2. Set your country and and language and click Next. The default choices may already be the correct ones.

| Enter the details of<br>language, time zone | your location. This is used to set<br>e, keyboard and other internation | the<br>al settings. |
|---------------------------------------------|-------------------------------------------------------------------------|---------------------|
| Country:                                    | United States                                                           | •                   |
| Language:                                   | American English                                                        | •                   |
| Timezone:                                   | Eastern                                                                 | -                   |
| ⊻ t<br>Press 'Next' when y                  | Jse English language                                                    | IS keyboard         |

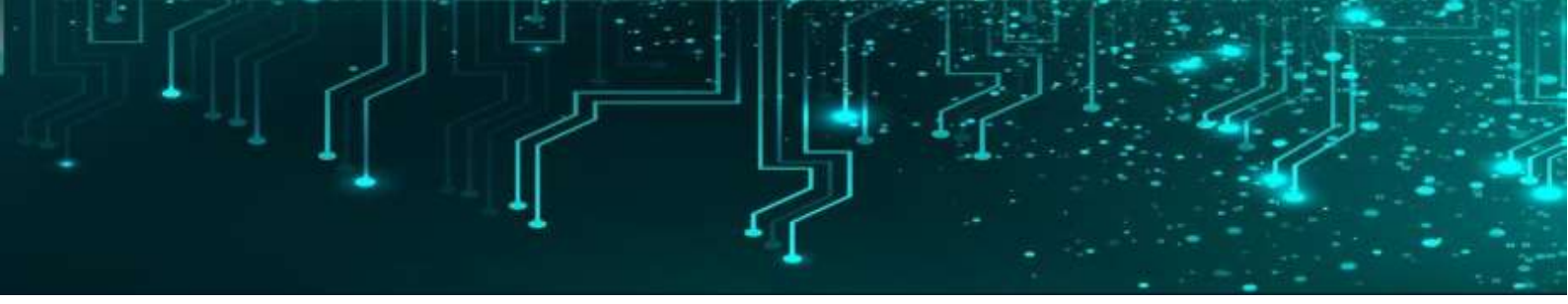

3. Enter a username and password you wish to use for your primary login. Click Next.

| user account to log in to y                     | your Raspberry                                                               |
|-------------------------------------------------|------------------------------------------------------------------------------|
| ly contain lower-case let<br>art with a letter. | ters, digits and                                                             |
| adp                                             |                                                                              |
| []                                              |                                                                              |
|                                                 |                                                                              |
|                                                 | Hide characters                                                              |
| your account.                                   |                                                                              |
|                                                 | Next                                                                         |
|                                                 | user account to log in to<br>ly contain lower-case let<br>art with a letter. |

4. Toggle Reduce the size of the desktop'' to on if the borders of the desktop are cut off. Otherwise, just click Next.

| Set Up Screen                                                                                          |           |
|----------------------------------------------------------------------------------------------------|-----------|
| On some monitors, the desktop is larger than the s<br>the edges are cut off. You can adjust this here. | creen and |
| Reduce the size of the desktop on this monitor                                                         | $\odot$   |
| Press 'Next' when the screen looks correct.                                                            |           |
|                                                                                                    |           |
| Back                                                                                                   | Next      |

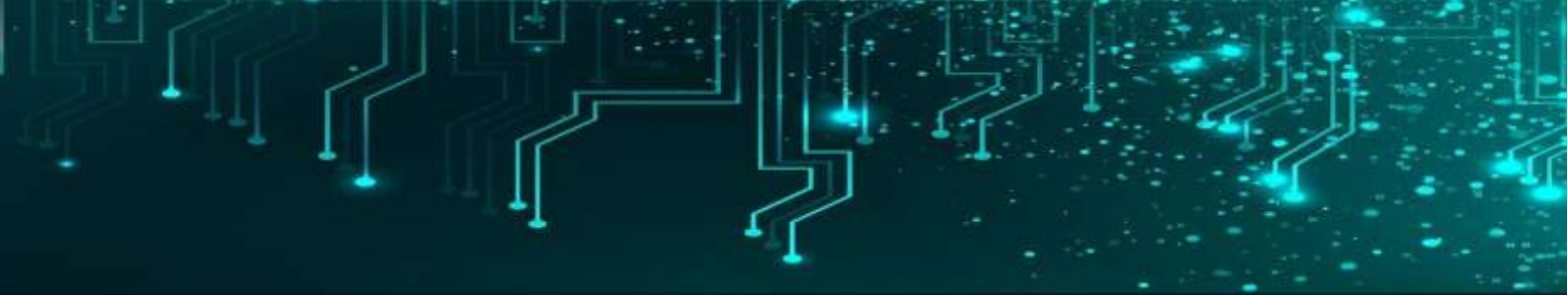

5. Select the appropriate Wi-Fi network on the screen after, provided that you are connecting via Wi-Fi. If you don't have Wi-Fi or are using Ethernet, you can skip this.

| Select your wirk network the   | im the list.           |           |      |
|--------------------------------|------------------------|-----------|------|
| 48E880                         |                        | \$        | Ŧ    |
| DIRECT-f3-HP M452 Laser.       | Jet                    | ß         | Ŧ    |
| FIOS-CODNB                     |                        | 1         | Ŧ    |
| ncc-1701                       |                        | 8         | 7    |
| Verizon_7TNLDQ                 |                        | @         | Ŷ    |
| Verizon_N6TQFB                 |                        | ۵         | Ŧ    |
| Press 'Next' to connect, or 'S | Skip' to continue with | ut connec | ting |
| Back                           | Skip                   | Next      |      |

6. Enter your Wi-Fi password (unless you were using Ethernet and skipped).

| Enter WiFi Pas  | sword                               |                  |
|-----------------|-------------------------------------|------------------|
| Enter the pass  | word for the WiFi network 'ncc-17   | 01*              |
| Password:       |                                     |                  |
|                 | ¥                                   | Hide characters  |
|                 |                                     |                  |
| Press 'Next' to | connect, or 'Skip' to continue with | hout connecting. |
| Press 'Next' to | connect, or 'Skip' to continue with | hout connecting. |
| Press 'Next' to | connect, or 'Skip' to continue with | hout connecting. |
| Press 'Next' to | connect, or 'Skip' to continue with | hout connecting. |
| Press 'Next' to | connect, or 'Skip' to continue with | hout connecting  |
| Press 'Next' to | connect, or 'Skip' to continue with | rout connecting  |

7. Click Next when prompted to Update Software. This will only work when you are connected to the Internet, and it can take several minutes. If you are not connected to the Internet, click Skip.

| Update Software                                            |                                                                      |
|------------------------------------------------------------|----------------------------------------------------------------------|
| The operating system and a<br>and updated if necessary. Th | pplications will now be checked<br>his may involve a large download. |
| Press 'Next' to check and up<br>without checking.          | date software, or "Skip" to continue                                 |
|                                                            |                                                                      |
|                                                            |                                                                      |
| Back                                                       | Skin Next                                                            |

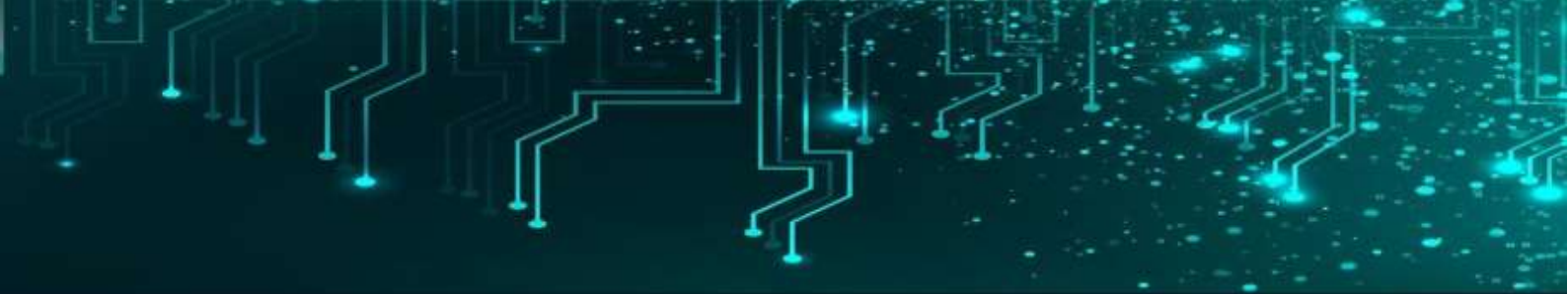

8. Click Restart.

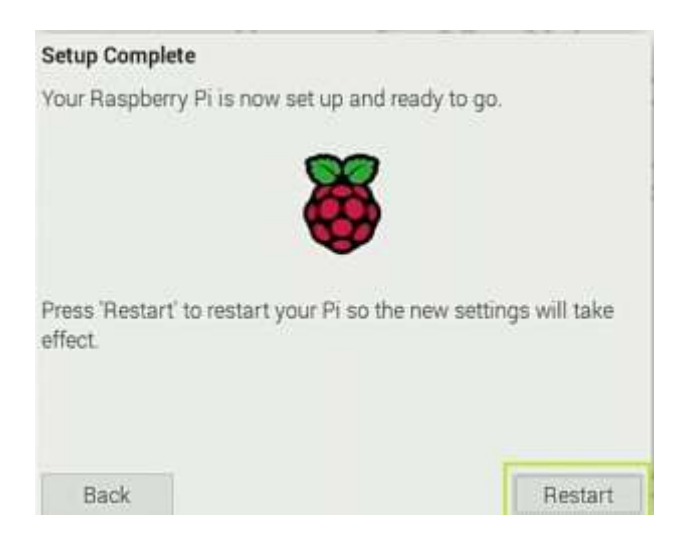

If you wish to change these settings later, you can find the region and password settings, along with many other options, by clicking on the Pi icon in the upper left corner of the screen and navigating to *Preferences -> Raspberry Pi Configuration*. You can configure Wi-Fi by clicking on the Wi-Fi / network icon on the taskbar.

(Image credit: Tom's Hardware)

# **Changing Your Screen Resolution on Raspberry Pi**

If you don't have enough desktop real estate, you may want to change your screen resolution to ensure that it matches what your display is capable of. If you are using a headless Pi and accessing it via VNC, you still probably want at least a 720p screen.

To change the Raspberry Pi resolution:

1. **Open the Screen configuration menu** by clicking on the Pi icon then selecting *Preferences -> Screen Configuration*.

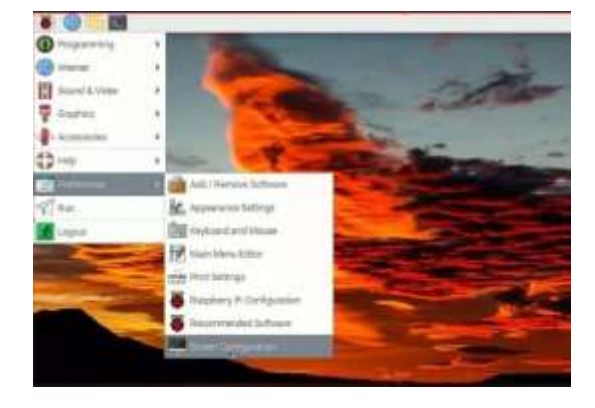

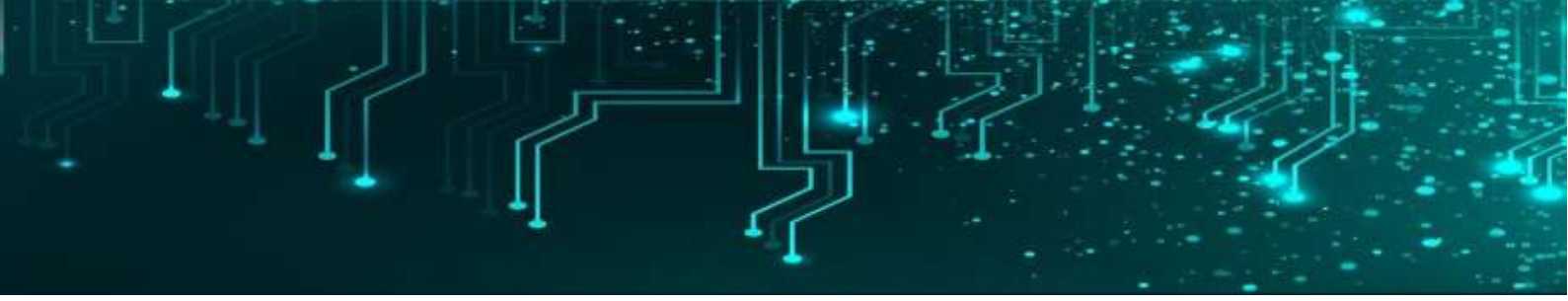

3. **Right Click on the HDMI box and select your Resolution** from the Resolution menu.

| Ties Saten Layout | Edder * - *       | and the second second |                       |
|-------------------|-------------------|-----------------------|-----------------------|
| File Configure    | View Help         | ✓ 1280x720            |                       |
| 1. 3              |                   | 192011082             |                       |
|                   |                   | 1920x1080i            | and the second        |
| HDMI              | 1                 | 1680×1050             | Same Same             |
|                   | ALUVE<br>Entranci | 1400x1050             | ALC: NOT              |
|                   | Pointary          | 1280x1024             | and the second second |
|                   | Enguency          | 1440x900              |                       |
|                   | a little for      | 1280x960              | -                     |

4. Click the Check box. The screen resolution will update.

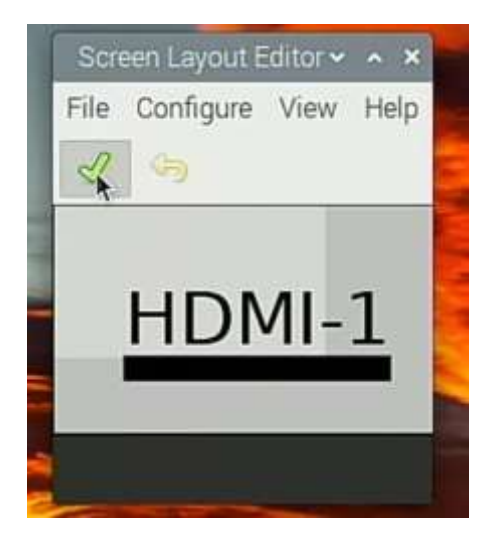

4. Click Yes to reboot.

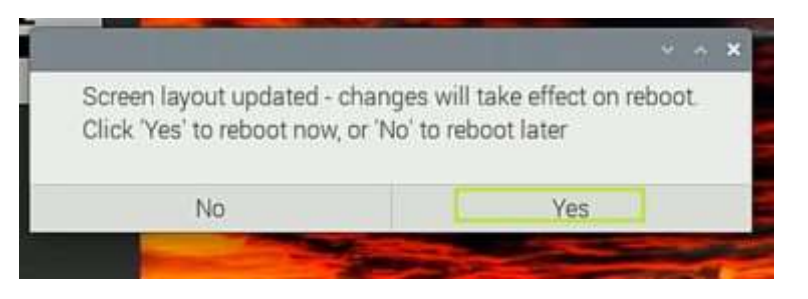

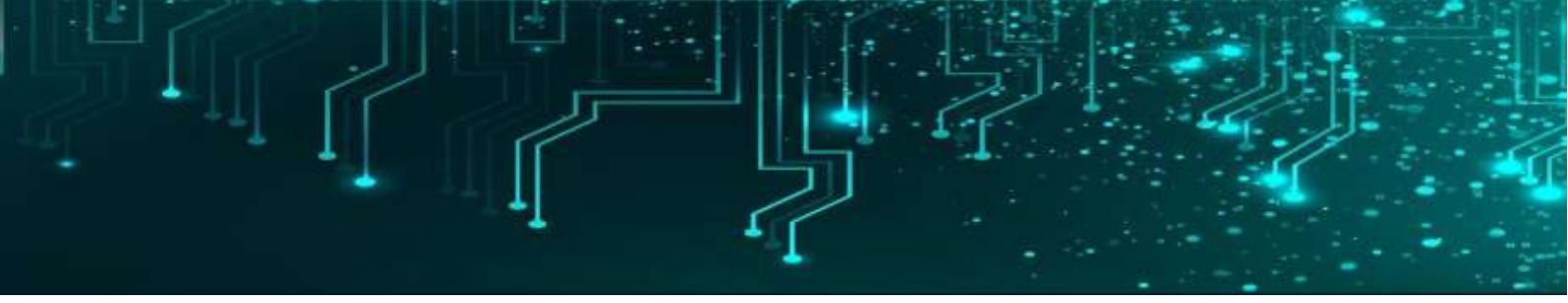

#### How to start Thonny IDE on Raspberry Pi

First, obviously, you need to install Raspberry Pi OS on a microSD card, for your Raspberry Pi board.

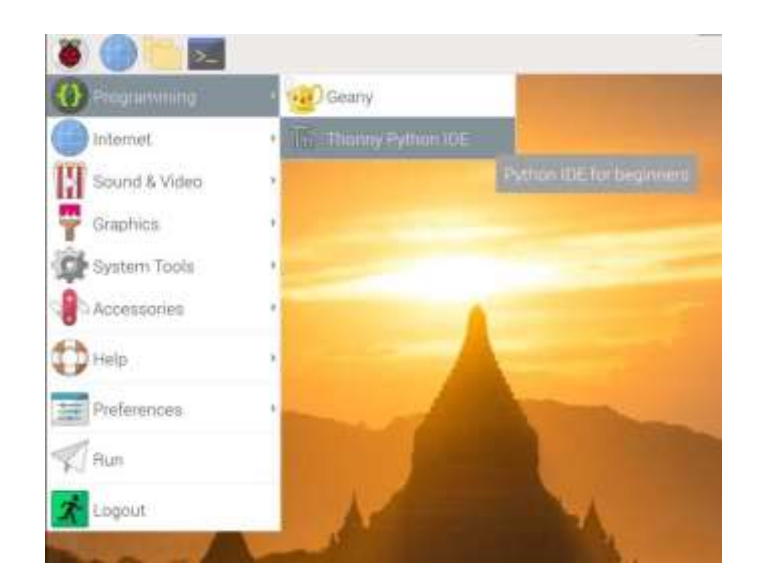

Click on the top left icon representing a raspberry > Programming > Thonny Python IDE.

#### Write complete Python programs on Thonny IDE

Running Python commands directly on the shell is of course not a viable solution for the mid/long term. You want to be able to write longer programs, save them, execute them, reopen them, etc.

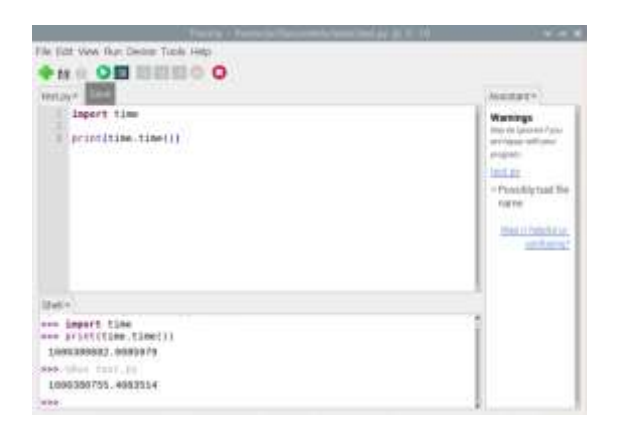

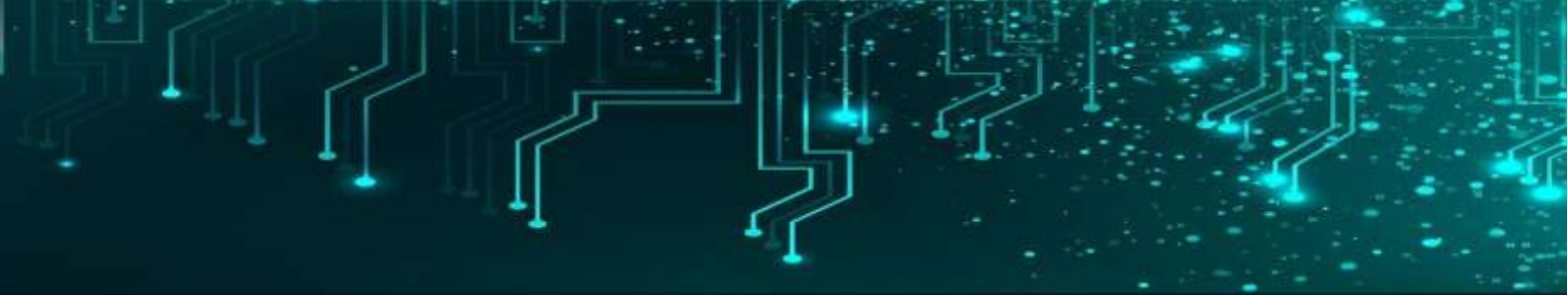

#### **Thonny IDE debugger**

First, click on "View". If you want to be able to see what are the values inside the variables of your program, make sure to click on "Variables".

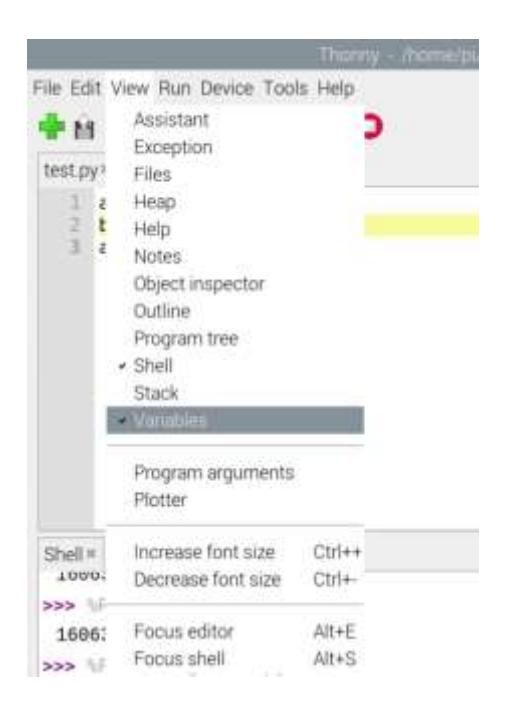

Then, click on the icon next to the "play" button to start the execution of your program.

| Damy American Sector Intel                                                                                                    | And py (6.9 24 | *** |
|----------------------------------------------------------------------------------------------------|----------------|-----|
| Pile Litt Veer Run Devon Taols Help                                                                                                    | Verables       |     |
| a = 2<br>b = a<br>a += 3<br>print("End of program")                                                                                                    | barra<br>b     | 5 2 |
| Bodie           Some Versitiering test, py           Some Versitiering test, py           Some Versitiering test, py           Some Notatiering test, py           Some Notatiering test, py |                |     |

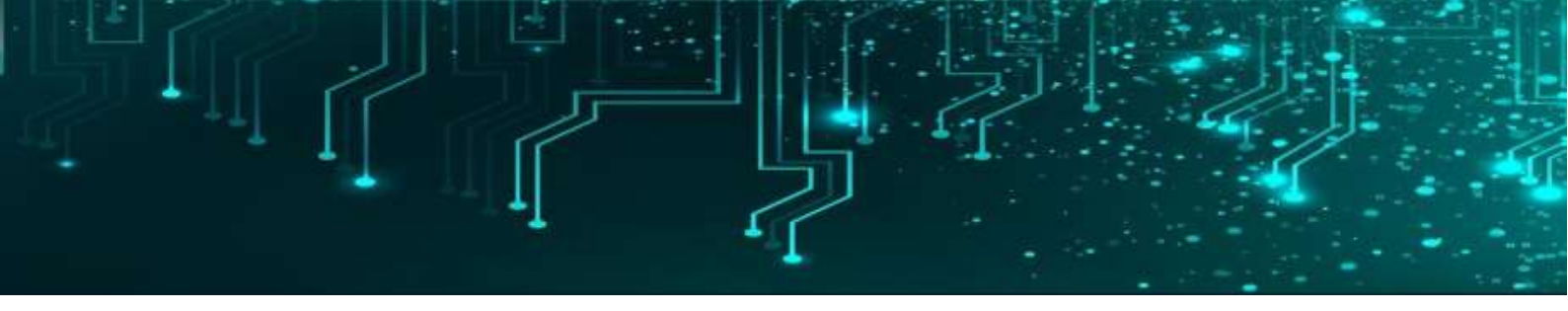

# LED

It is most widely used semiconductor which emit either visible light or invisible infrared light when forward biased. Remote controls generate invisible light. A Light emitting diodes (LED) is an optical electrical energy into light energy when voltage is applied.

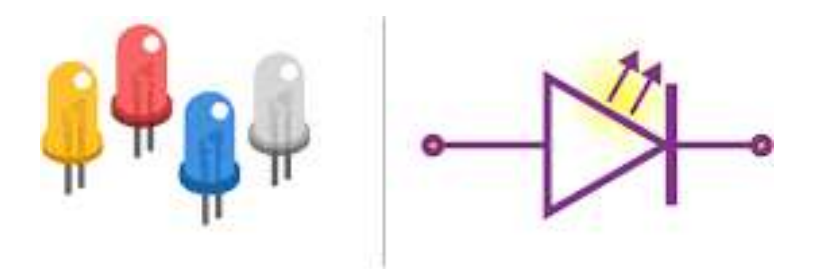

These are the applications of LEDs:

- Digital computers and calculators.
- Traffic signals and Burglar alarms systems.
- Camera flashes and automotive heat lamps
- Picture phones and digital watches.

## **LED Blinking Code**

#!/usr/bin/python

import time

import RPi.GPIO as GPIO

GPIO.setmode(GPIO.BCM)

GPIO.setwarnings(False)

GPIO.setup(17,GPIO.OUT)

GPIO.setup(27,GPIO.OUT)

GPIO.setup(23,GPIO.OUT)

GPIO.setup(24,GPIO.OUT)

#Turn LEDs on

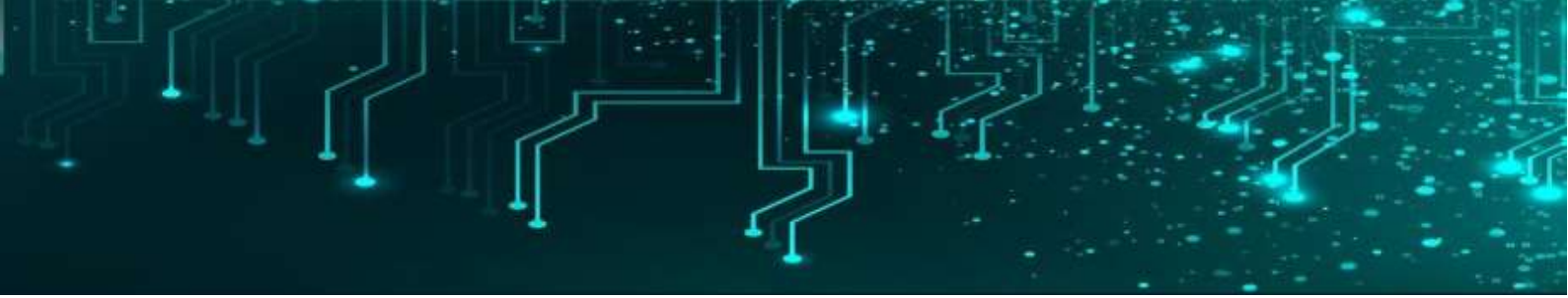

while True:

GPIO.output(17,GPIO.HIGH)

GPIO.output(27,GPIO.HIGH)

GPIO.output(23,GPIO.HIGH)

GPIO.output(24,GPIO.HIGH)

time.sleep(1)

print('led on')

#Turn LEDs off

GPIO.output(17,GPIO.LOW) GPIO.output(27,GPIO.LOW)

GPIO.output(23,GPIO.LOW)

GPIO.output(24,GPIO.LOW)

time.sleep(1)

print('led off')

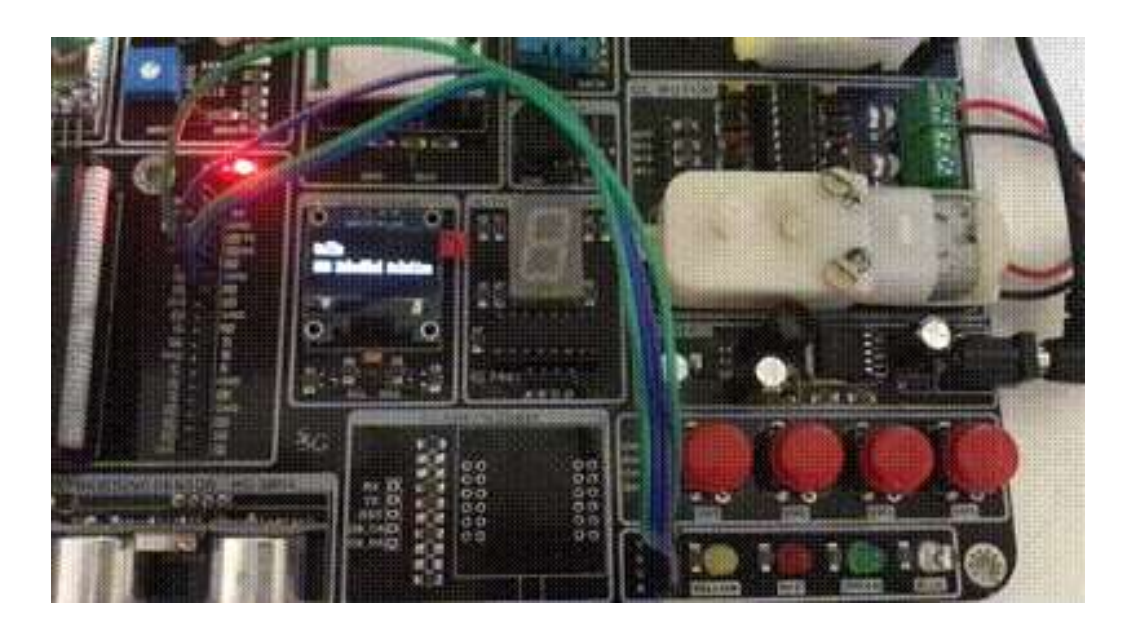

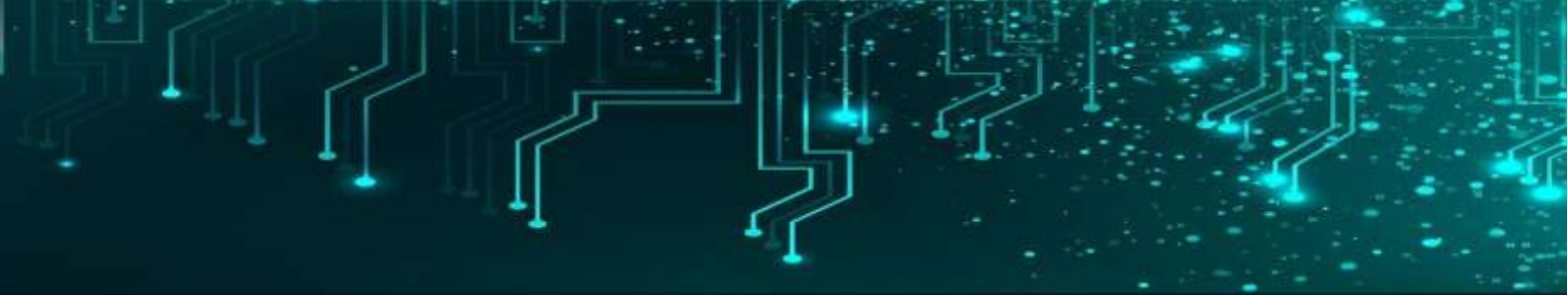

#### **LED with Switch Code**

#CONNECT GPIO 18 TO LED PIN & GPIO 23 TO SWITCH import RPi.GPIO as GPIO import time GPIO.setwarnings(False) GPIO.setmode(GPIO.BCM)

led1=4

led2=17

led3=27

led4=22

GPIO.setup(led1,GPIO.OUT)

GPIO.setup(led2,GPIO.OUT)

GPIO.setup(led3,GPIO.OUT)

GPIO.setup(led4,GPIO.OUT)

GPIO.setup(23,GPIO.IN,pull\_up\_down=GPIO.PUD\_UP)

GPIO.setup(24,GPIO.IN,pull\_up\_down=GPIO.PUD\_UP)

GPIO.setup(7,GPIO.IN,pull\_up\_down=GPIO.PUD\_UP)

GPIO.setup(8,GPIO.IN,pull\_up\_down=GPIO.PUD\_UP)

while True:

GPIO.output(led1,GPIO.LOW)

GPIO.output(led2,GPIO.LOW)

GPIO.output(led3,GPIO.LOW)

GPIO.output(led4,GPIO.LOW)

input\_state1=GPIO.input(23)

input\_state2=GPIO.input(24)

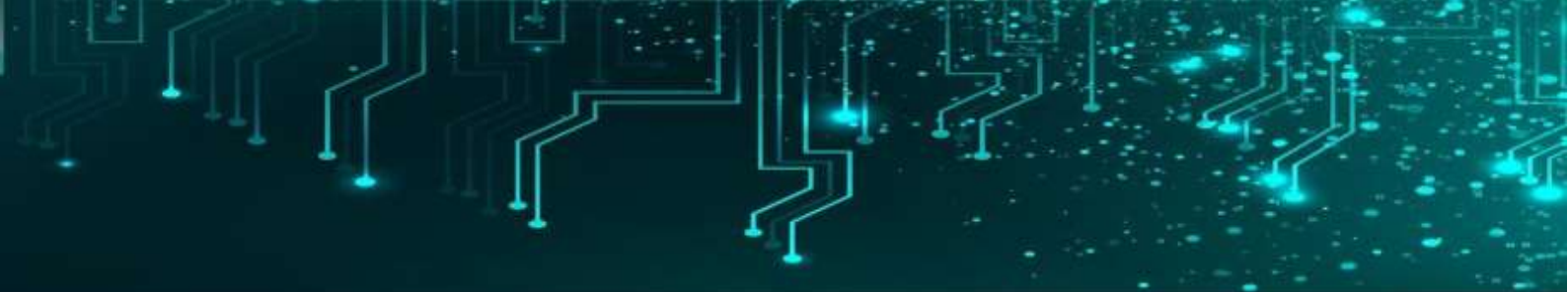

input\_state3=GPIO.input(7)
input\_state4=GPIO.input(8)
if input\_state1==False:
 GPIO.output(led1,GPIO.HIGH)
 print('BUTTON PRESSED')

if input\_state2==False:
 GPIO.output(led2,GPIO.HIGH)
 print('BUTTON PRESSED')

if input\_state3==False:

GPIO.output(led3,GPIO.HIGH)

print('BUTTON PRESSED')

if input\_state4==False: GPIO.output(led4,GPIO.HIGH) print('BUTTON PRESSED') time.sleep(1)

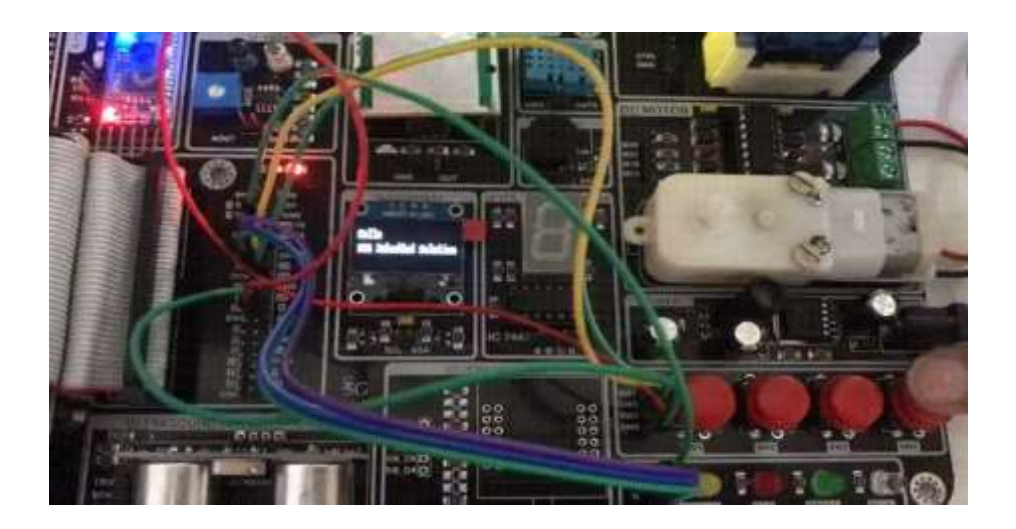

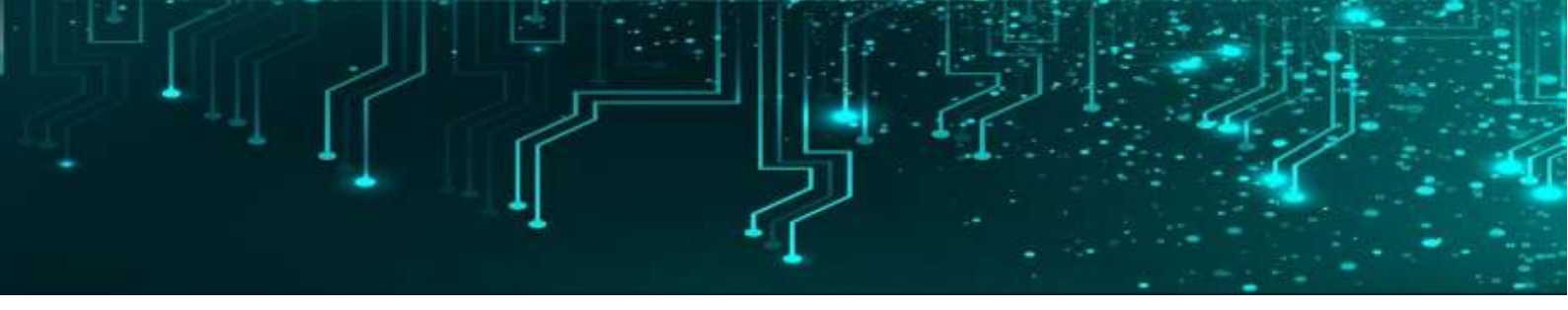

# OLED

**OLED** is the acronym for **Organic Light Emitting Diode**. OLED is a modern display technology used in a wide range of electronic display devices, such as TVs, monitors, laptops, smartphones, bulletin boards, stadium screens, etc.

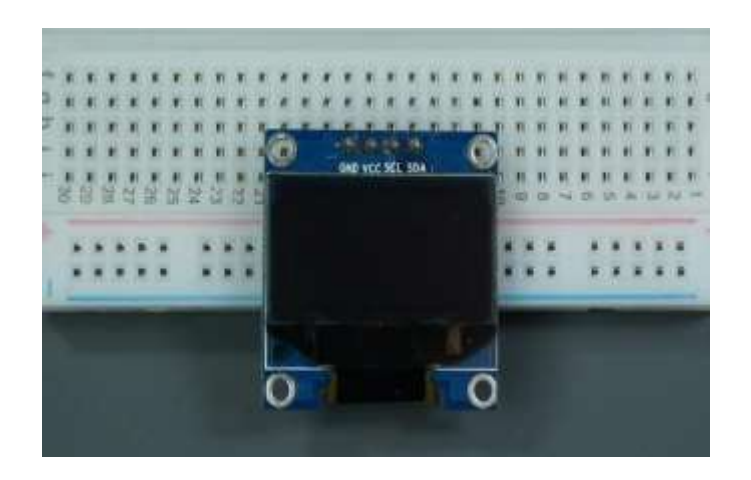

**OLED displays** consist of organic semiconductor compounds that emit a bright light on the passage of electric current through them, and hence it is termed as OLED. Since, OLED displays can emit light on their own, thus they are considered as self-emissive types of display. There is no need of backlight panel with LEDs to illuminate the screen.

The primary advantages of OLED displays include better picture quality, relatively wider viewing angles, greater flexibility in design, compact size, faster response time, and low power consumption.

## Code

import time import Adafruit\_GPIO.SPI as SPI import Adafruit\_SSD1306 from PIL import Image from PIL import ImageDraw from PIL import ImageFont

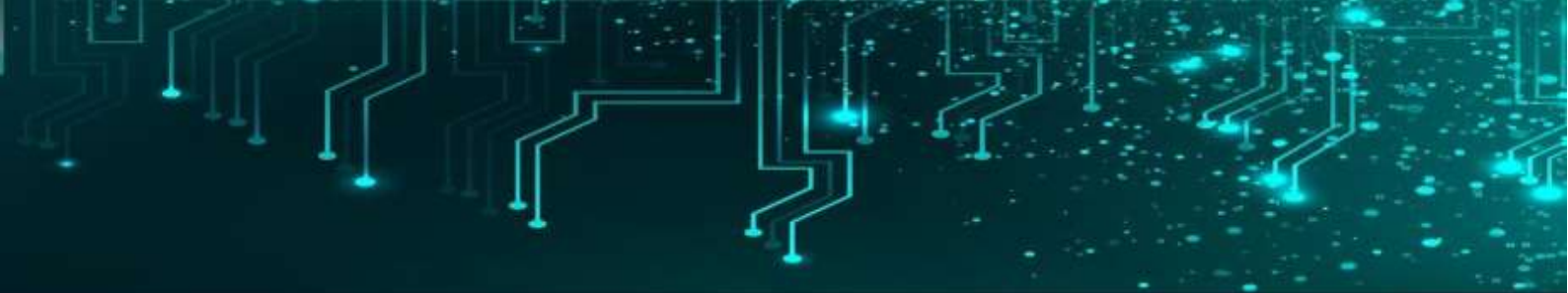

# Raspberry Pi pin configuration:

RST = 24

# Note the following are only used with SPI:

DC = 23

SPI\_PORT = 0

SPI\_DEVICE = 0

# Beaglebone Black pin configuration:

# RST = 'P9\_12'

# Note the following are only used with SPI:

# DC = 'P9\_15'

# SPI\_PORT = 1

# SPI\_DEVICE = 0

# 128x32 display with hardware I2C:

disp = Adafruit\_SSD1306.SSD1306\_128\_32(rst=RST)

# Initialize library.

```
disp.begin()
```

# Clear display.

disp.clear()

disp.display()

# Create blank image for drawing.

# Make sure to create image with mode '1' for 1-bit color.

width = disp.width

height = disp.height

image = Image.new('1', (width, height))

draw = ImageDraw.Draw(image)

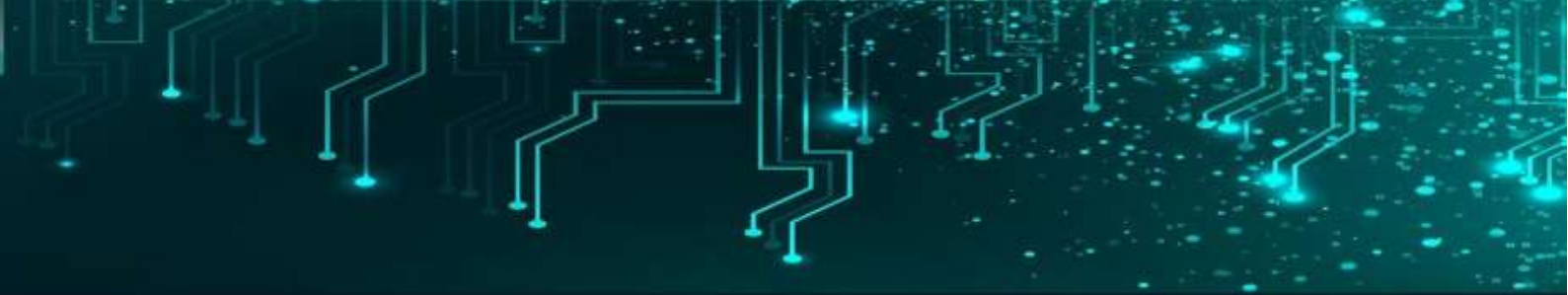

padding = 2
shape\_width = 20
top = padding
bottom = height-padding
# Move left to right keeping track of the current x position for drawing shapes.
x = padding
# Load default font.

font = ImageFont.load\_default()
draw.text((x, top), 'Hello', font=font, fill=255,)
draw.text((x, top+10), 'SSG Embedded Solutions!', font=font, fill=255)

# Display image. disp.image(image) disp.display()

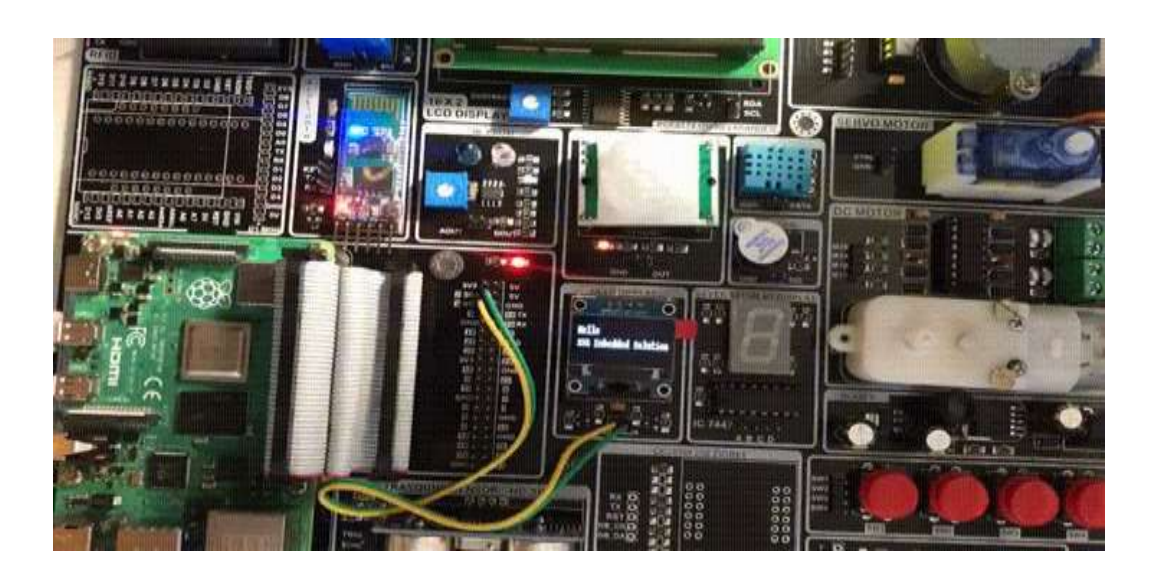

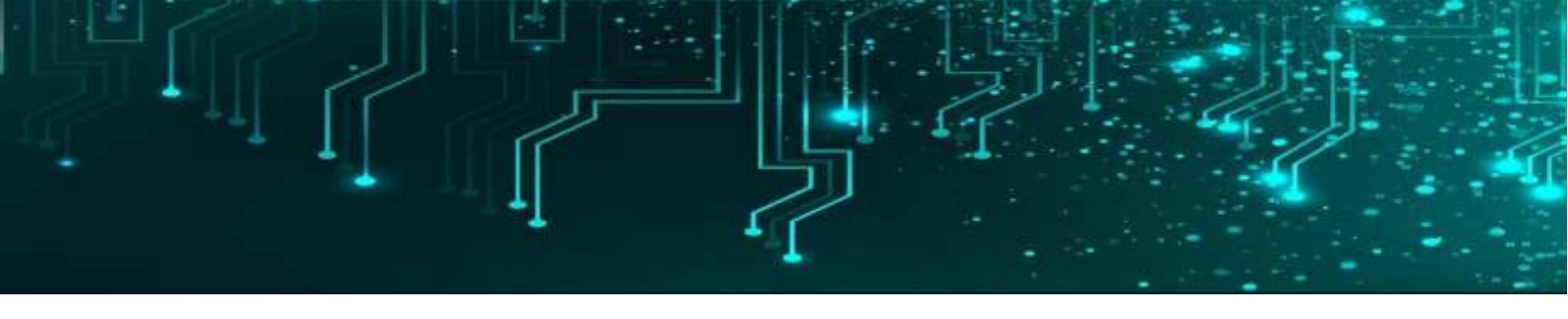

# LCD

The term <u>LCD stands for liquid crystal display</u>. It is one kind of electronic display module used in an extensive range of applications like various circuits & devices like mobile phones, calculators, computers, TV sets, etc. These displays are mainly preferred for multi-segment <u>light-emitting diodes</u> and seven segments. The main benefits of using this module are inexpensive; simply programmable, animations, and there are no limitations for displaying custom characters, special and even animations, etc.

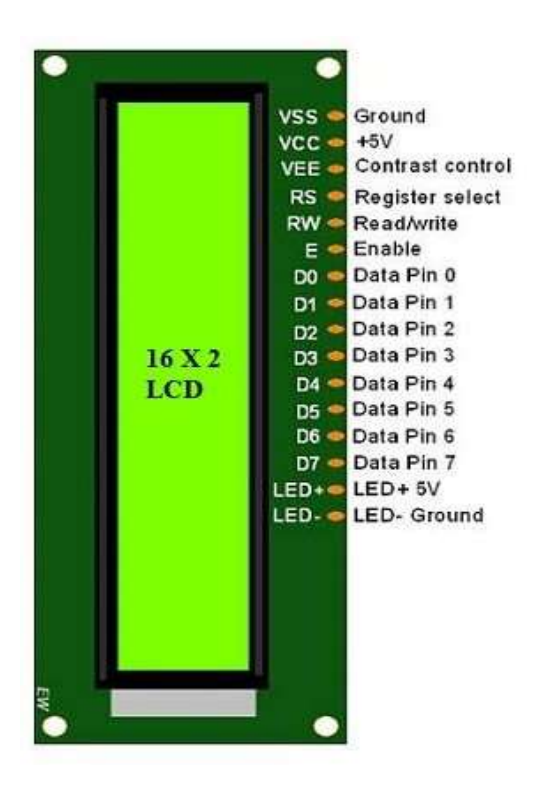

The features of this LCD mainly include the following.

- The operating voltage of this LCD is 4.7V-5.3V
- It includes two rows where each row can produce 16-characters.
- The utilization of current is 1mA with no backlight
- Every character can be built with a 5×8 pixel box
- The alphanumeric LCDs alphabets & numbers
- Is display can work on two modes like 4-bit & 8-bit

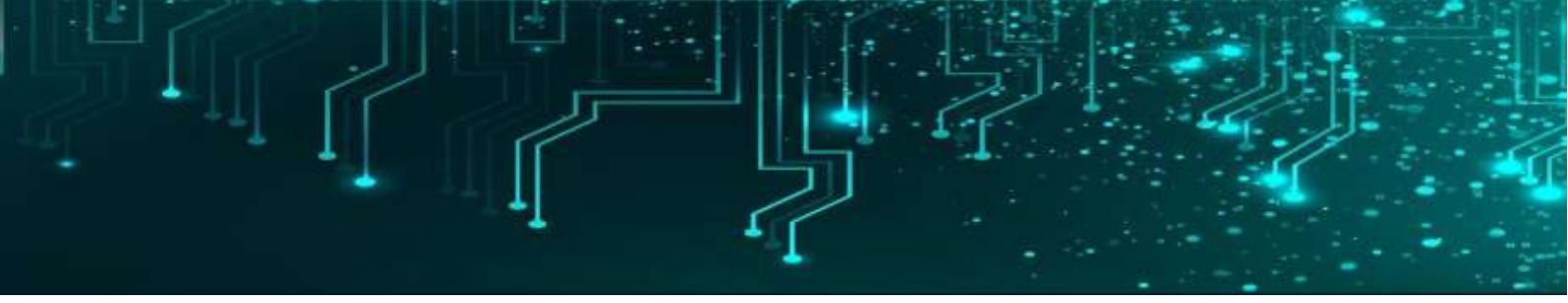

Code from signal import signal, SIGTERM,SIGHUP, pause from rpi\_lcd import LCD lcd = LCD() def safe\_exit(signum, frame): exit(1) try: signal(SIGTERM, safe\_exit) signal(SIGTERM, safe\_exit) signal(SIGHUP, safe\_exit) lcd.text("HELLO",1) lcd.text("SSG EMBEDDED SOLUTION",2) pause()

except KeyboardInterrupt:

pass

finally:

lcd.clear()

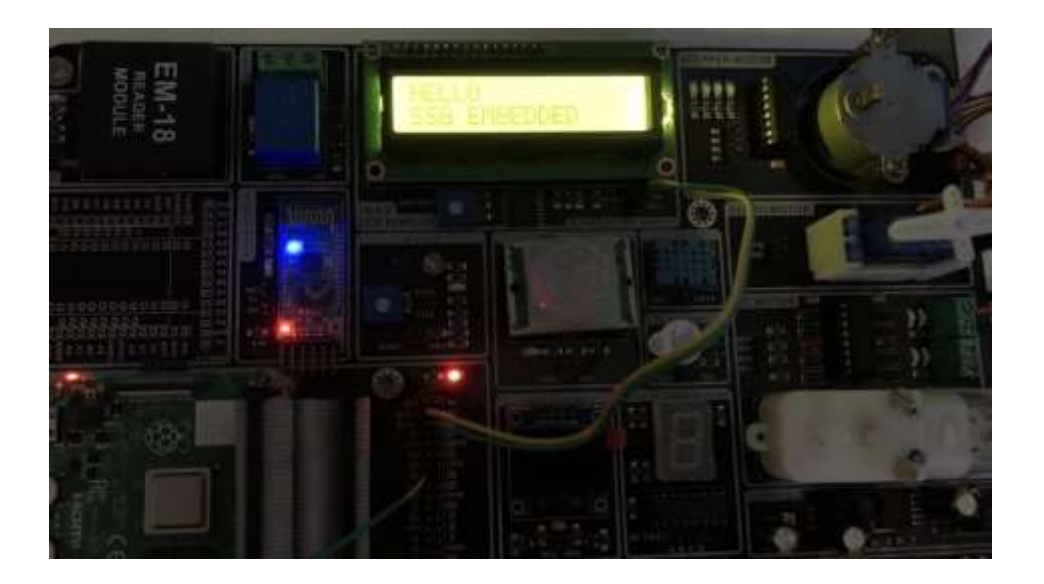

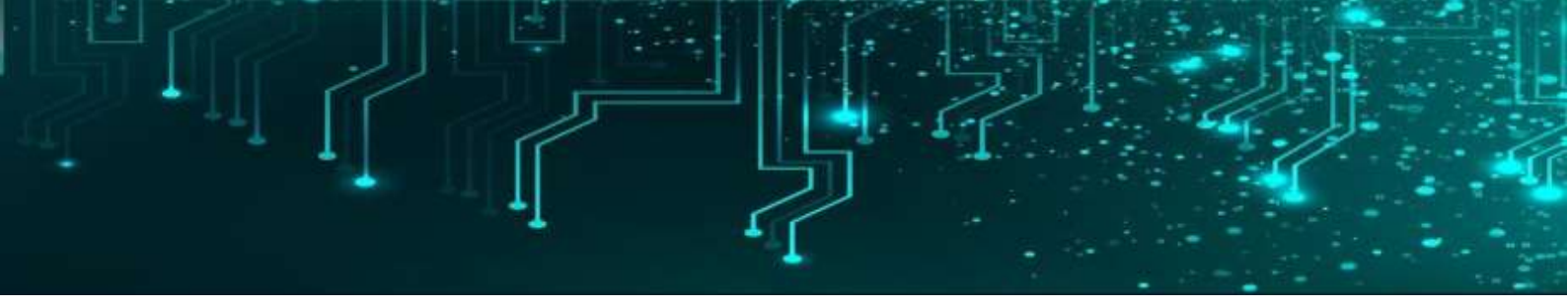

# DHT11

The DHT11 and DHT22 sensors are used to measure temperature and relative humidity. These sensors contain a chip that does analog to digital conversion and spit out a digital signal with the temperature and humidity. This makes them very easy to use with any microcontroller.

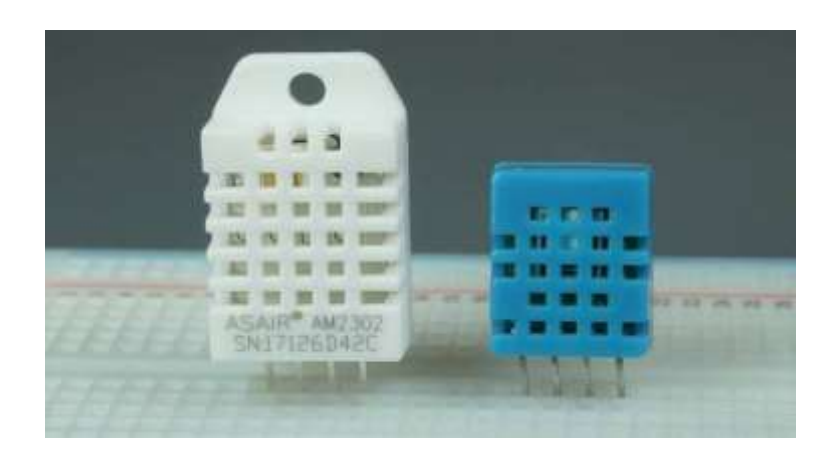

The DHT22 sensor has a better resolution and a wider temperature and humidity measurement range. However, it is a bit more expensive, and you can only request readings with 2 seconds interval. The DHT33 has a smaller range and it's less accurate. However, you can request sensor readings every second. It's also a bit cheaper.

# Code

import time import Adafruit\_GPIO.SPI as SPI import Adafruit\_SSD1306

from PIL import Image from PIL import ImageDraw from PIL import ImageFont

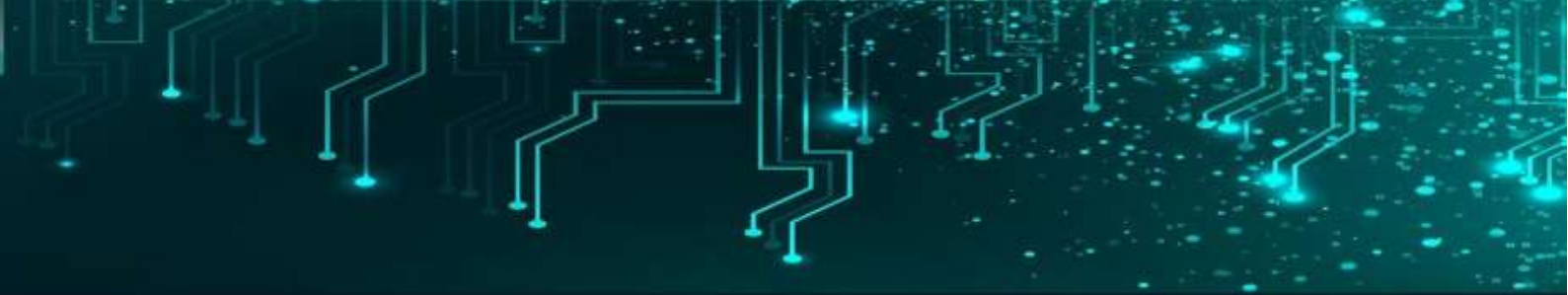

# Raspberry Pi pin configuration: RST = 24 # Note the following are only used with SPI: DC = 23 SPI\_PORT = 0 SPI\_DEVICE = 0

# Beaglebone Black pin configuration:

# RST = 'P9\_12'

# Note the following are only used with SPI:

# DC = 'P9\_15'

# SPI\_PORT = 1

# SPI\_DEVICE = 0

# 128x32 display with hardware I2C:

disp = Adafruit\_SSD1306.SSD1306\_128\_32(rst=RST)

# Initialize library.

disp.begin()

# Clear display.

disp.clear()

disp.display()

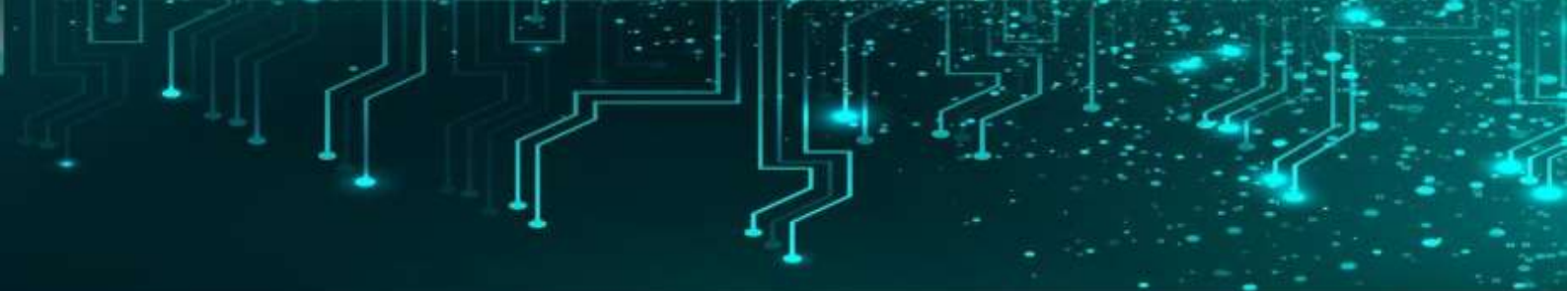

# Create blank image for drawing. # Make sure to create image with mode '1' for 1-bit color. width = disp.width height = disp.height image = Image.new('1', (width, height)) draw = ImageDraw.Draw(image) padding = 2 shape\_width = 20 top = padding bottom = height-padding # Move left to right keeping track of the current x position for drawing shapes. x = padding

# Load default font.
font = ImageFont.load\_default()
draw.text((x, top), 'Hello', font=font, fill=255,)
draw.text((x, top+10), 'SSG Embedded Solutions!', font=font, fill=255)

# Display image. disp.image(image) disp.display()

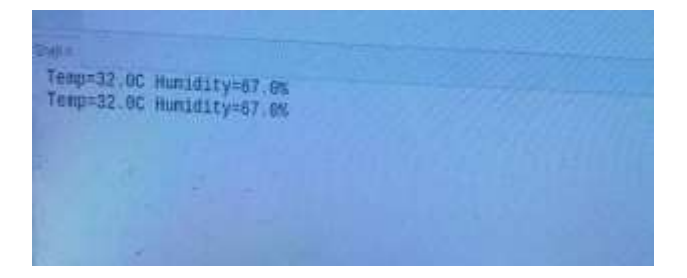

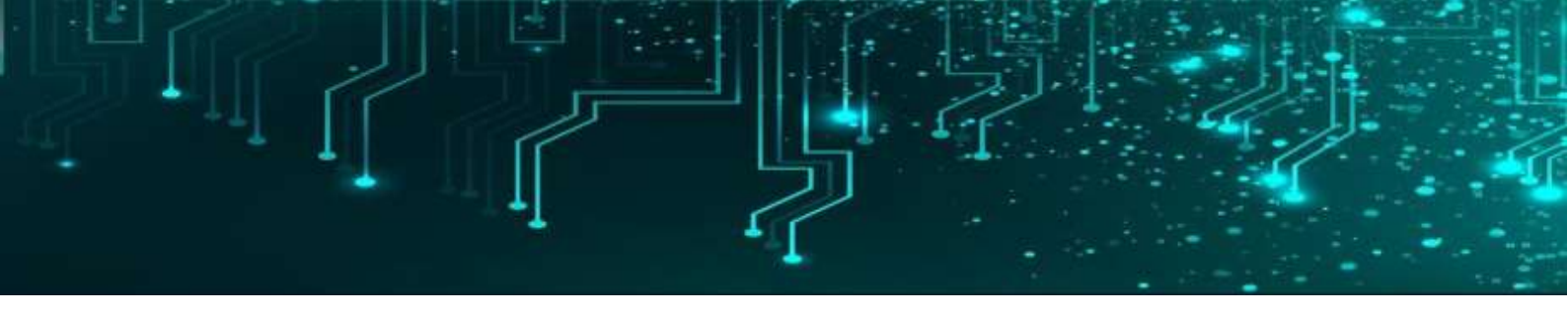

### Relay

Relays are the switches that aim at closing and opening the circuits electronically as well as electromechanically. It controls the opening and closing of the circuit contacts of an electronic circuit. When the relay contact is open (NO), the relay isn't energized with the open contact. However, if it is closed (NC), the relay isn't energized given the closed contact. However, when energy (electricity or charge) is supplied, the states are prone to change.

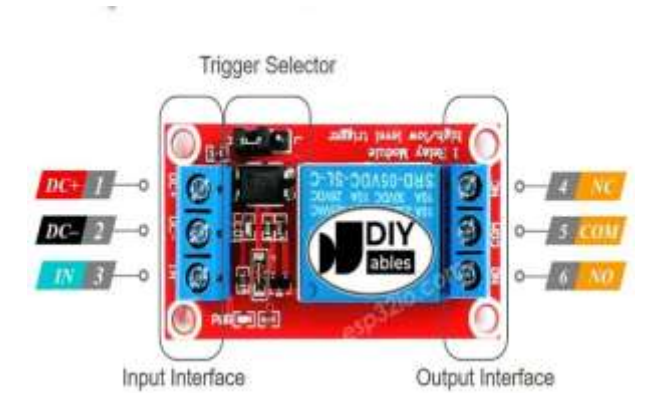

Relays are normally used in the control panels, manufacturing, and building automation to control the power along with switching the smaller current values in a control circuit. However, the supply of amplifying effect can help control the large amperes and voltages because if low voltage is applied to the relay coil, a large voltage can be switched by the contacts.

# Code

# CONNECT BOARD 16 OR GPIO 23 WITH RELAY SIG

import RPi.GPIO as GPIO

import time

GPIO.setwarnings(False) GPIO.setmode(GPIO.BCM) buzzer=23 GPIO.setup(buzzer,GPIO.OUT)

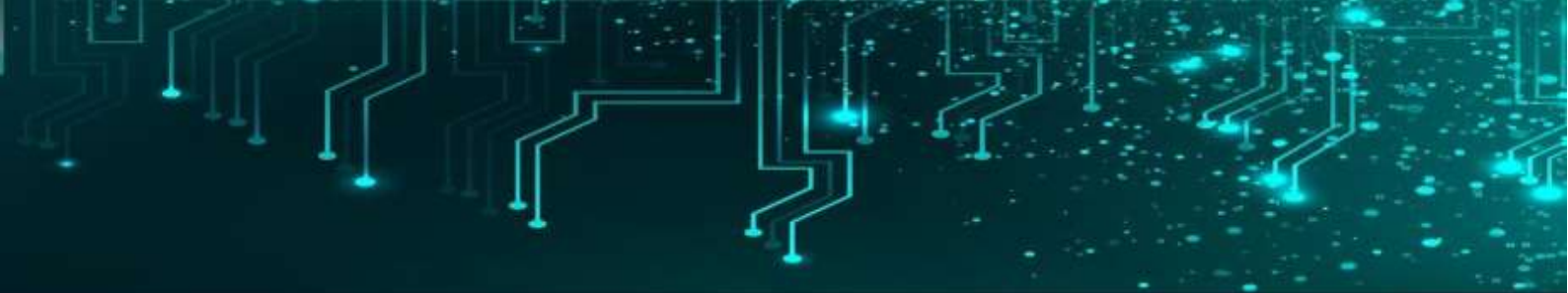

while True:

GPIO.output(buzzer,GPIO.HIGH) print("RELAY HIGH") time.sleep(0.5) GPIO.output(buzzer,GPIO.LOW) print("RELAY LOW")

time.sleep(0.5)

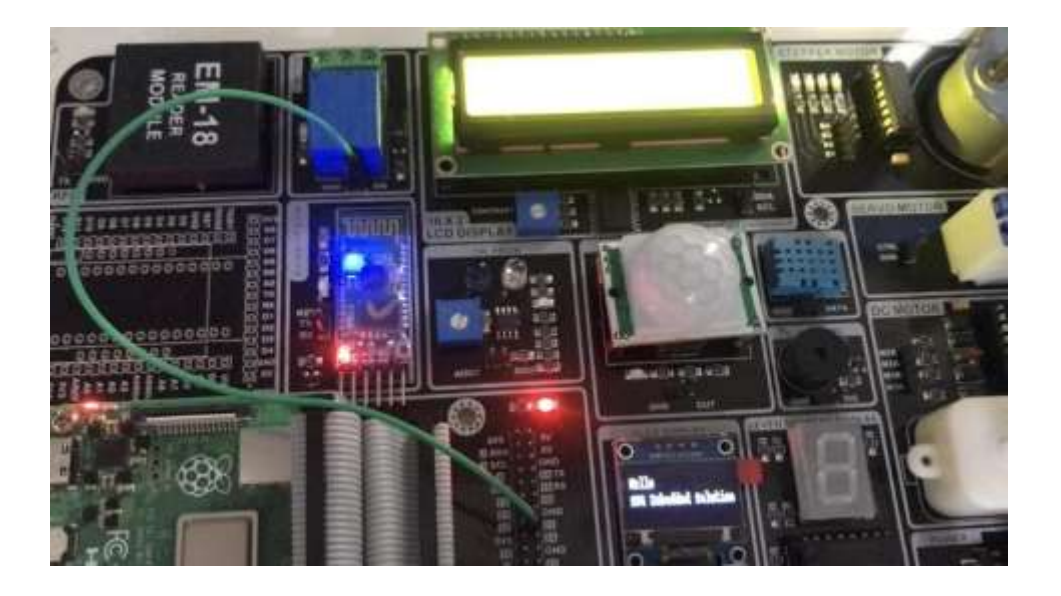

| Shell x |      |  |
|---------|------|--|
| RLLAT   | LUN  |  |
| RELAY   | HIGH |  |
| RELAY   | LOW  |  |
| RELAY   | HIGH |  |
| RELAY   | LOW  |  |
| RELAY   | HIGH |  |
| RELAY   | LOW  |  |
| RELAY   | HIGH |  |
| RELAY   | LOW  |  |
| RELAY   | HIGH |  |
| RELAY   | LOW  |  |
|         |      |  |

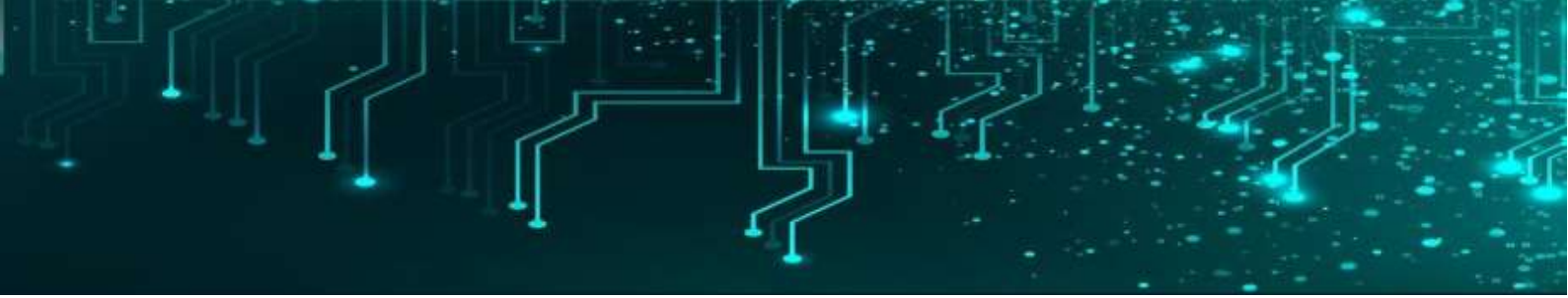

#### Buzzer

A **buzzer** is an electronic device that generates sound by converting electrical energy into sound energy. It typically consists of a piezoelectric crystal, which expands and contracts when an alternating current is applied to it, creating sound waves.

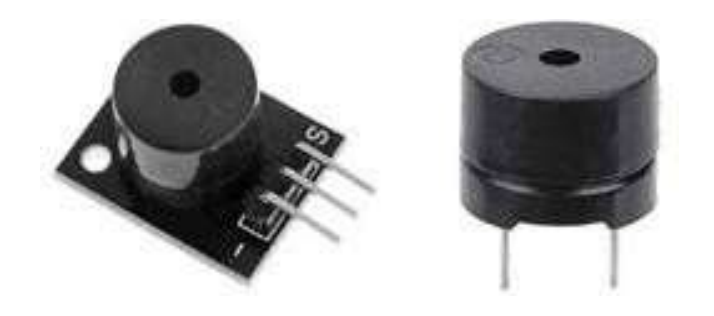

**Buzzers** are commonly used in a wide range of applications such as alarms, timers, and warning systems. They can also be used in electronic devices such as mobile phones, computers, and other electronic devices to generate different sounds and tones.

## Code

# connect BOARD 16 WITH BUZZER import RPi.GPIO as GPIO import time

GPIO.setwarnings(False) GPIO.setmode(GPIO.BCM) buzzer=23

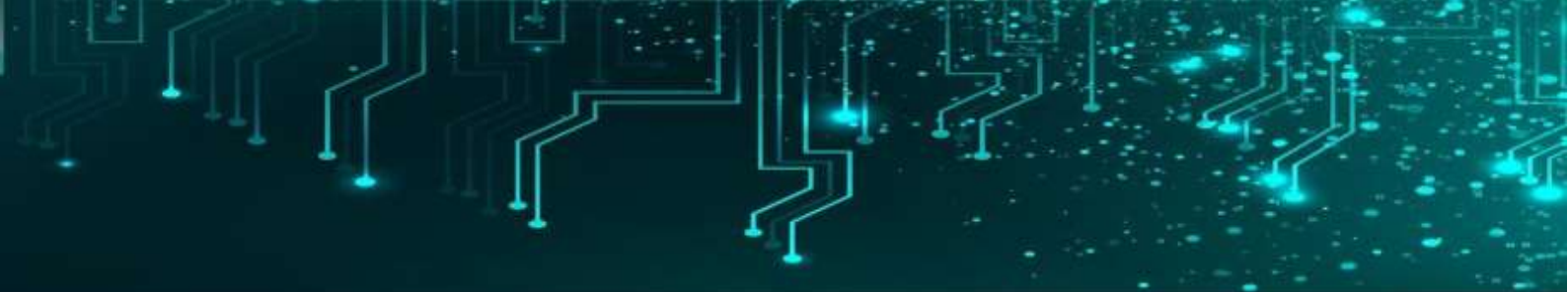

GPIO.setup(buzzer,GPIO.OUT) while True: GPIO.output(buzzer,GPIO.HIGH) time.sleep(2) GPIO.output(buzzer,GPIO.LOW) time.sleep(2)

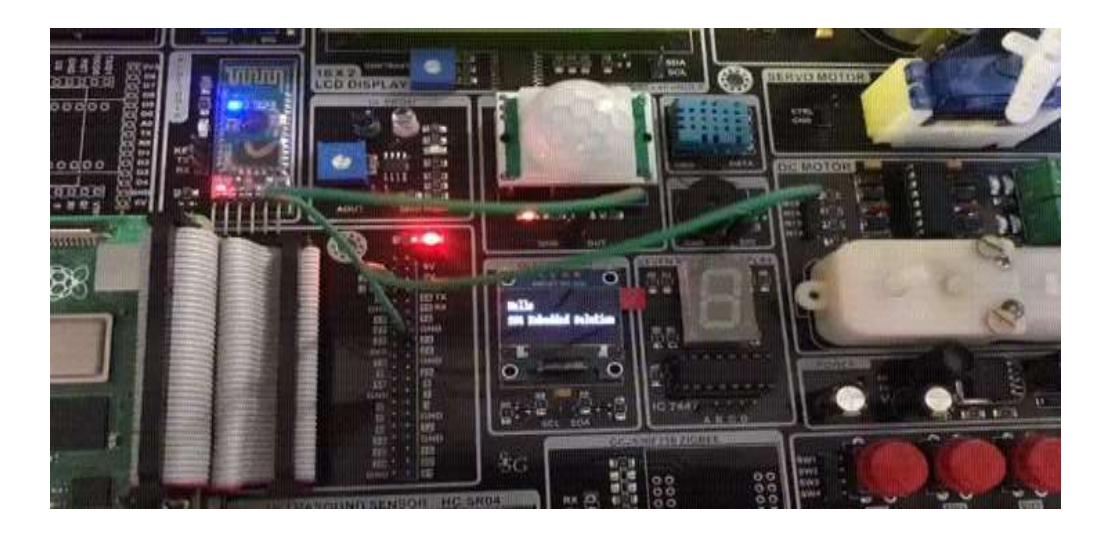

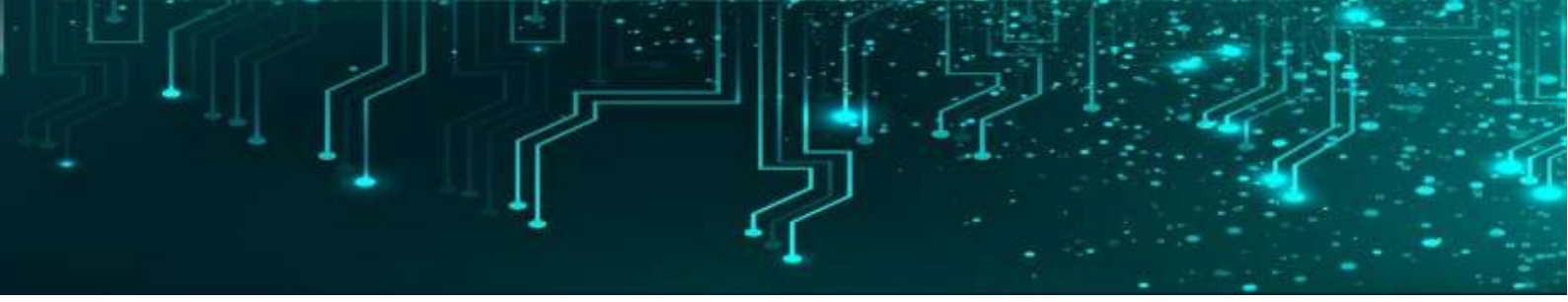

#### **DC Motor**

DC motor uses Direct Current (electrical energy) to produce mechanical movement i.e. rotational movement. When it converts electrical energy into mechanical energy then it is called as DC motor and when it converts mechanical energy into electrical energy then it is called as DC generator.

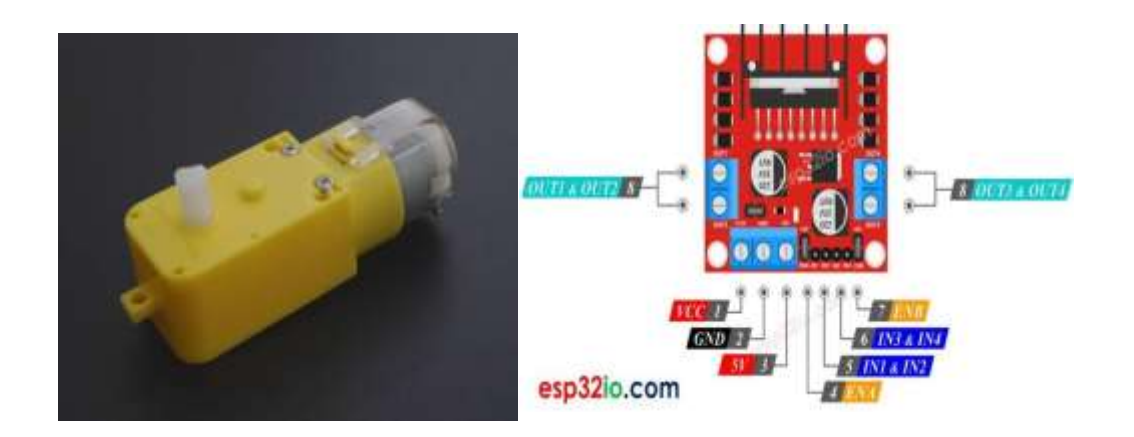

The working principle of DC motor is based on the fact that when a current carrying conductor is placed in a magnetic field, it experiences a mechanical force and starts rotating. Its direction of rotation depends upon Fleming's Left Hand Rule.

DC motors are used in many applications like robot for movement control, toys, quadcopters, CD/DVD disk drive in PCs/Laptops etc.

## Code

# CONNECT GPIO 21 TO M2A & GPIO 20 TO M2B import RPi.GPIO as GPIO from time import sleep

# Pins for Motor Driver Inputs

Motor1A = 21

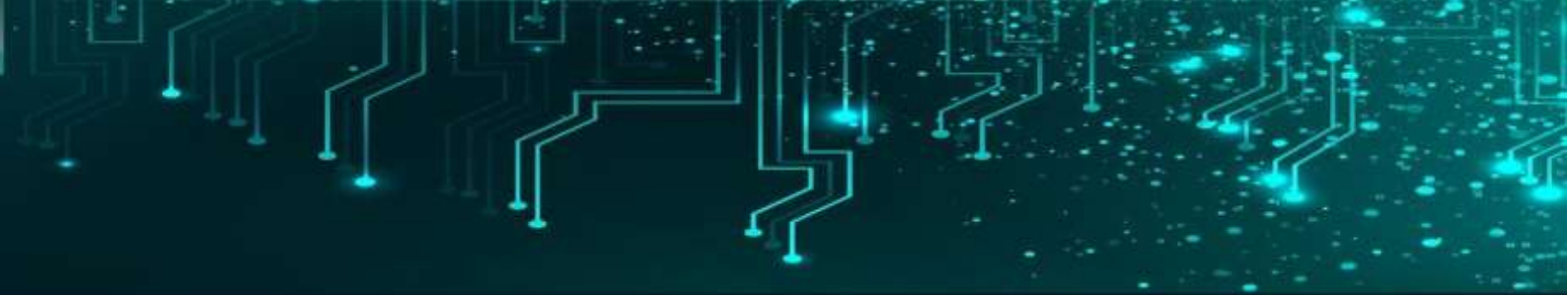

Motor1B = 20 Motor1E = 16

def setup():

GPIO.setwarnings(False)

GPIO.setmode(GPIO.BCM) # GPIO Numbering

GPIO.setup(Motor1A,GPIO.OUT) # All pins as Outputs

GPIO.setup(Motor1B,GPIO.OUT)

GPIO.setup(Motor1E,GPIO.OUT)

def loop():

# Going forwards
GPIO.output(Motor1A,GPIO.HIGH)
GPIO.output(Motor1B,GPIO.LOW)
GPIO.output(Motor1E,GPIO.HIGH)
print("Going forwards")

sleep(5)

# Going backwards
GPIO.output(Motor1A,GPIO.LOW)
GPIO.output(Motor1B,GPIO.HIGH)
GPIO.output(Motor1E,GPIO.HIGH)
print("Going backwards")

sleep(5)

# Stop

GPIO.output(Motor1E,GPIO.LOW)

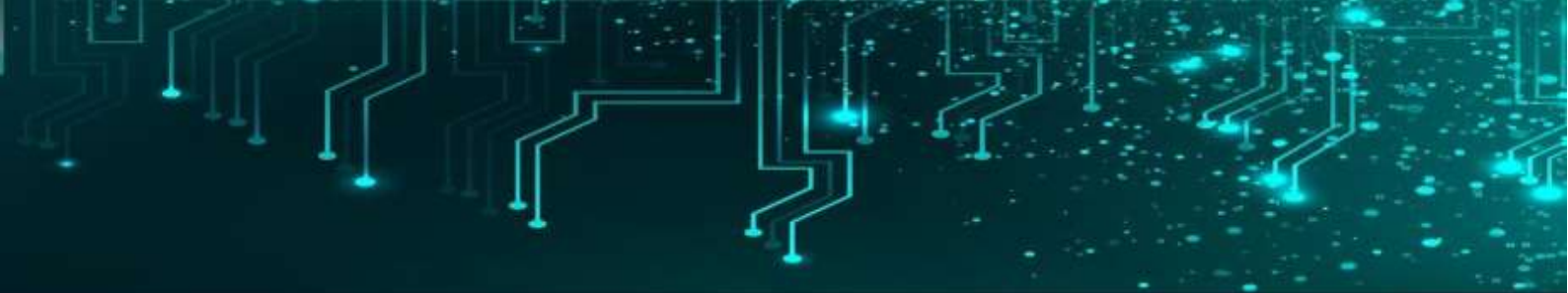

GPIO.output(Motor1B,GPIO.LOW) print("Stop")

def destroy():

GPIO.cleanup()

if \_\_name\_\_\_== '\_\_main\_\_': # Program start from here

setup()

try:

loop()

except KeyboardInterrupt:

destroy()

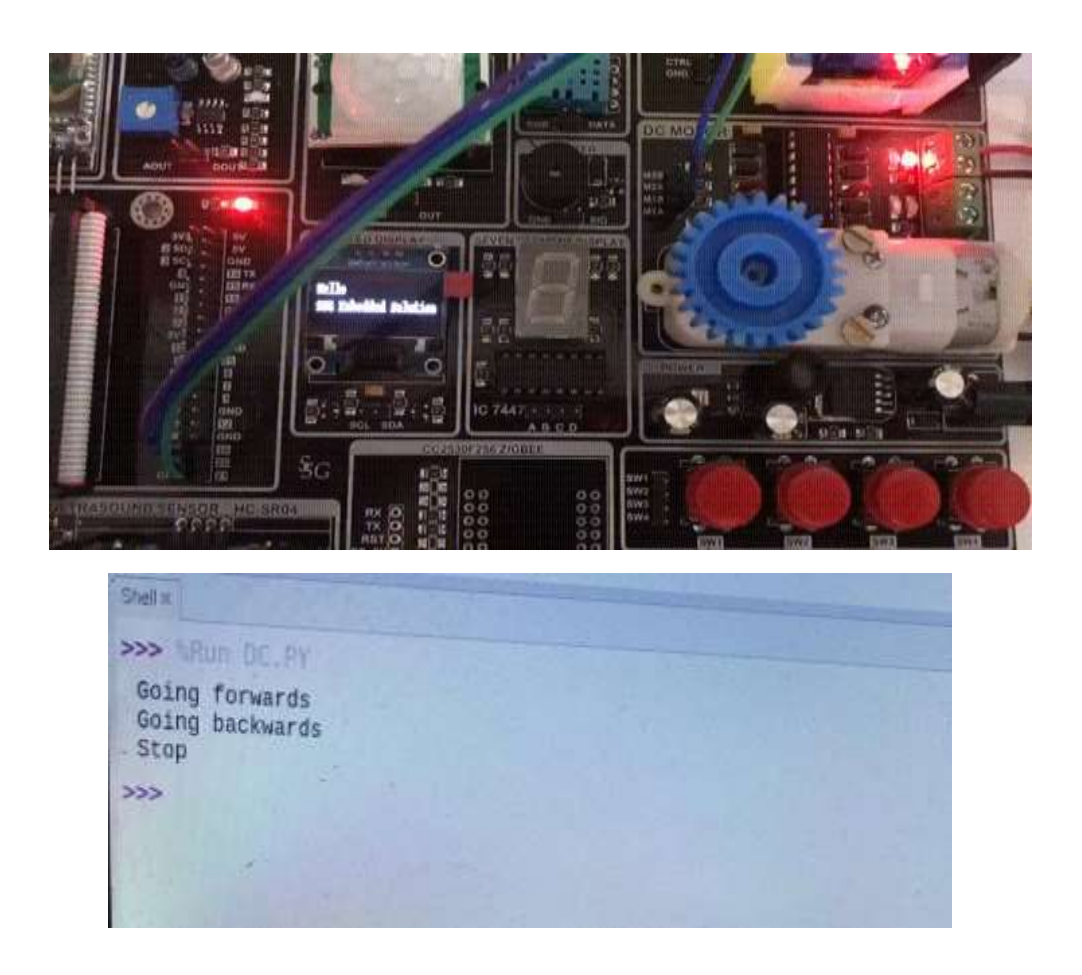

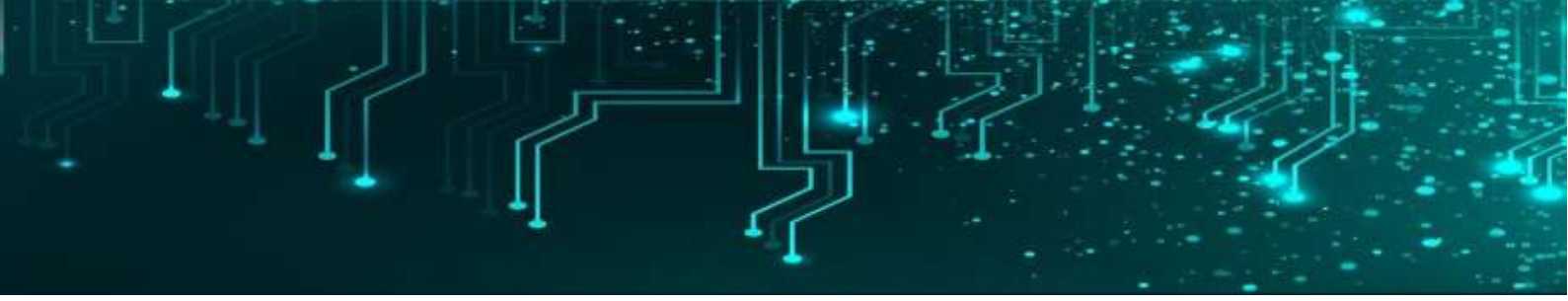

#### Servo Motor

Servo motor is an electrical device which can be used to rotate objects (like robotic arm) precisely.Servo motor consists of DC motor with error sensing negative feedback mechanism. This allows precise control over angular velocity and position of motor. In some cases, AC motors are used.

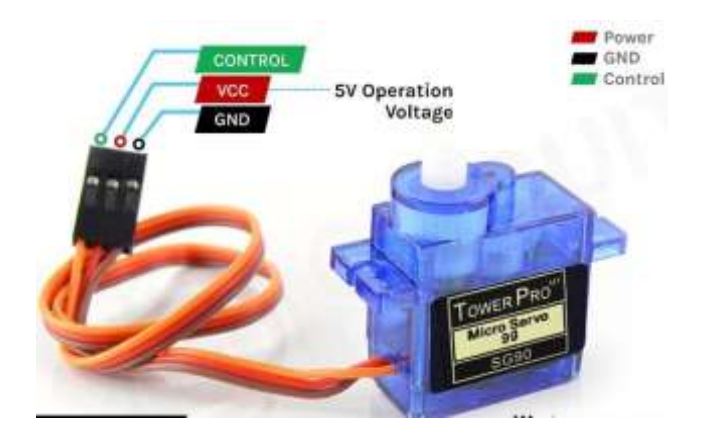

It is a closed loop system where it uses negative feedback to control motion and final position of the shaft. It is not used for continuous rotation like conventional AC/DC motors. It has rotation angle that varies from 0° to 380°.

#### Code

# CONNECT BOARD 3 OR GPIO 2 TO SERVO CTRL

import RPi.GPIO as GPIO

import time

control = [5,5.5,6,6.5,7,7.5,8,8.5,9,9.5,10]

servo = 3

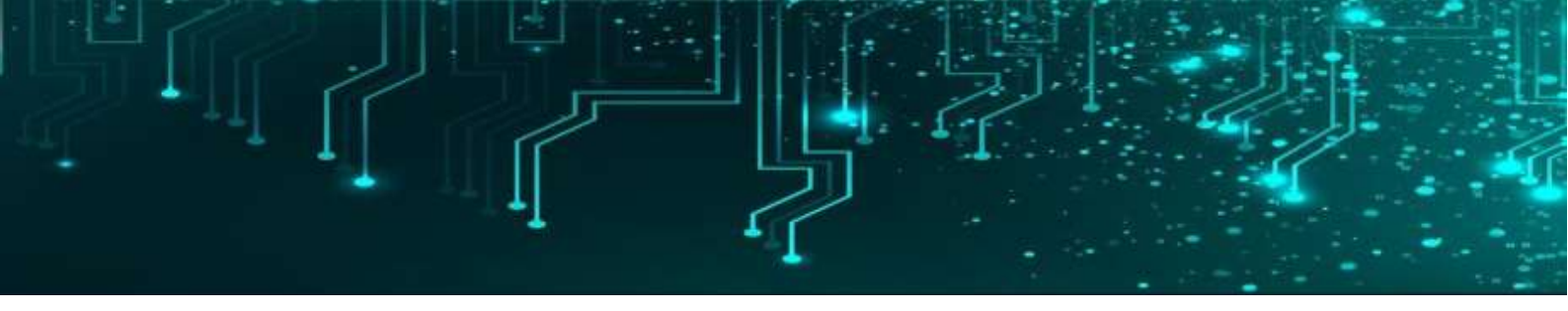

GPIO.setmode(GPIO.BOARD)

GPIO.setup(servo,GPIO.OUT)

- # in servo motor,
- # 1ms pulse for 0 degree (LEFT)
- # 1.5ms pulse for 90 degree (MIDDLE)
- # 2ms pulse for 180 degree (RIGHT)

# so for 50hz, one frequency is 20ms
# duty cycle for 0 degree = (1/20)\*100 = 5%
# duty cycle for 90 degree = (1.5/20)\*100 = 7.5%
# duty cycle for 180 degree = (2/20)\*100 = 10%

p=GPIO.PWM(servo,50)# 50hz frequency

p.start(2.5)# starting duty cycle ( it set the servo to 0 degree )

try:

```
while True:
for x in range(11):
    p.ChangeDutyCycle(control[x])
    time.sleep(0.05)
    print ('x')
```

for x in range(9,0,-1):
 p.ChangeDutyCycle(control[x])

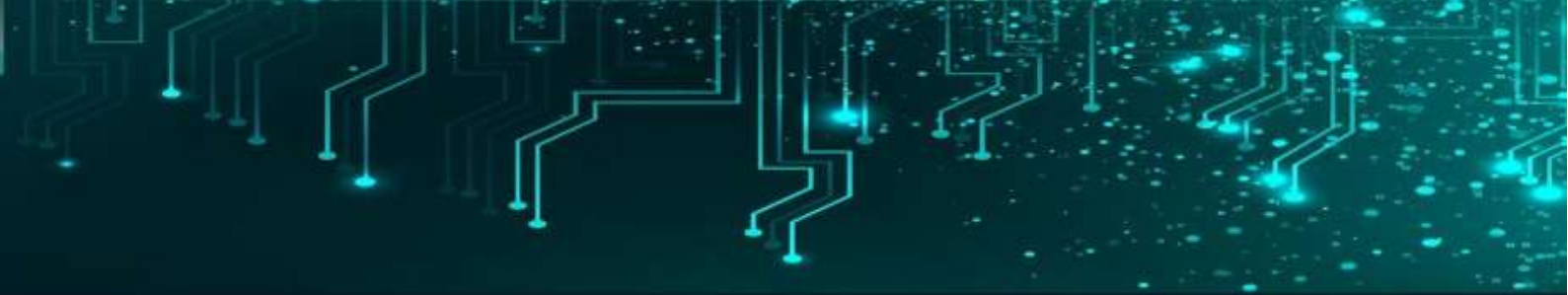

time.sleep(0.05) print ('x')

#### except KeyboardInterrupt:

GPIO.cleanup()

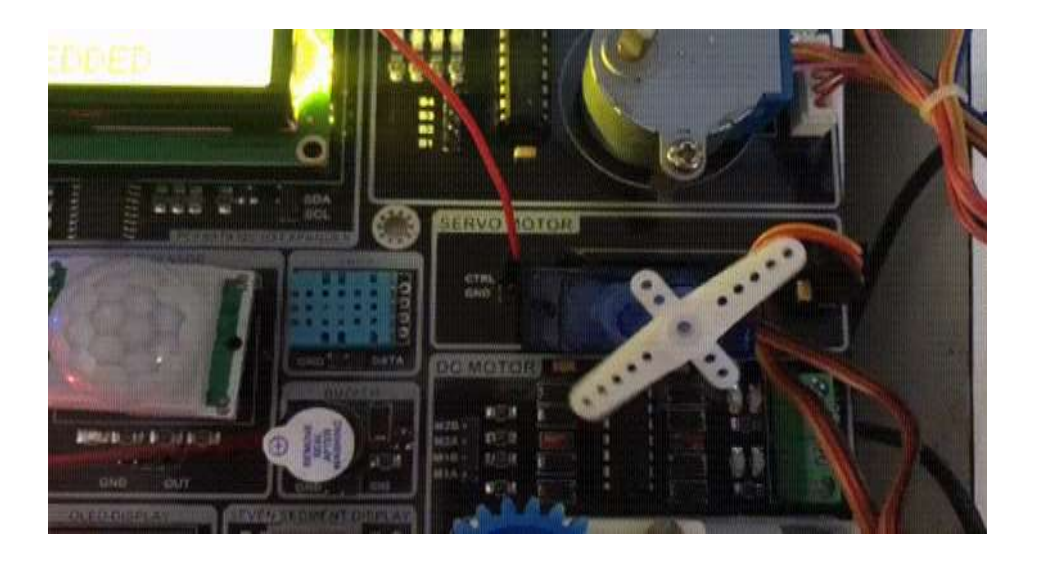

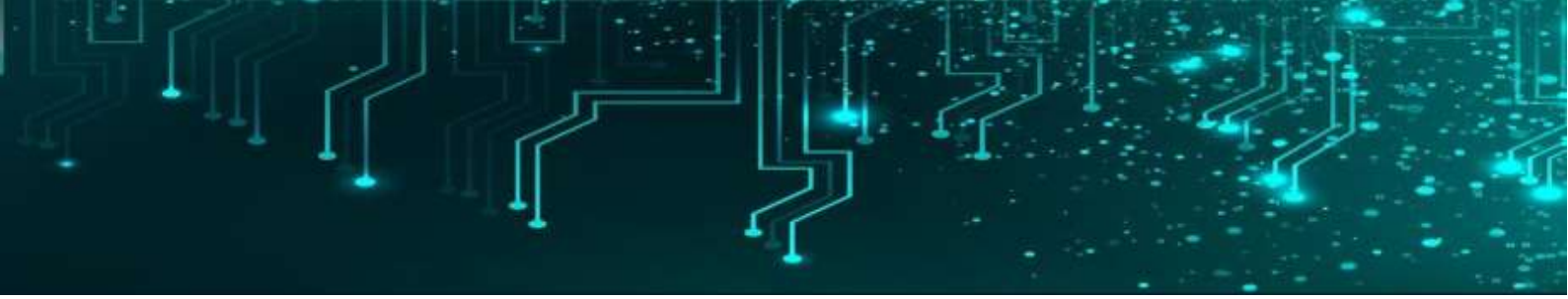

#### **Stepper Motor**

Stepper Motor is a brushless DC Motor. Control signals are applied to stepper motor to rotate it in steps.

Its speed of rotation depends upon rate at which control signals are applied. There are various stepper motors available with minimum required step angle.

Stepper motor is made up of mainly two parts, a stator and rotor. Stator is of coil winding and rotor is mostly permanent magnet or ferromagnetic material.

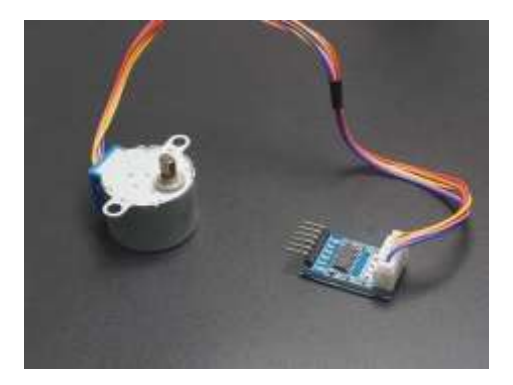

Step angle is the minimum angle that stepper motor will cover within one move/step. Number of steps required to complete one rotation depends upon step angle. Depending upon stepper motor configuration, step angle varies e.g. 0.72°, 3.8°, 3.75°, 7.5°, 35° etc.

#### Code

# connect BOARD 7,11,13 &15 OR GPIO 4,17,27 & 22 TO B1,B2,B3 &B4 respectively
import RPi.GPIO as GPIO
import time
GPIO.setmode(GPIO.BCM)
#GPIO.setmode(GPIO.BOARD)
GPIO.setwarnings(False)

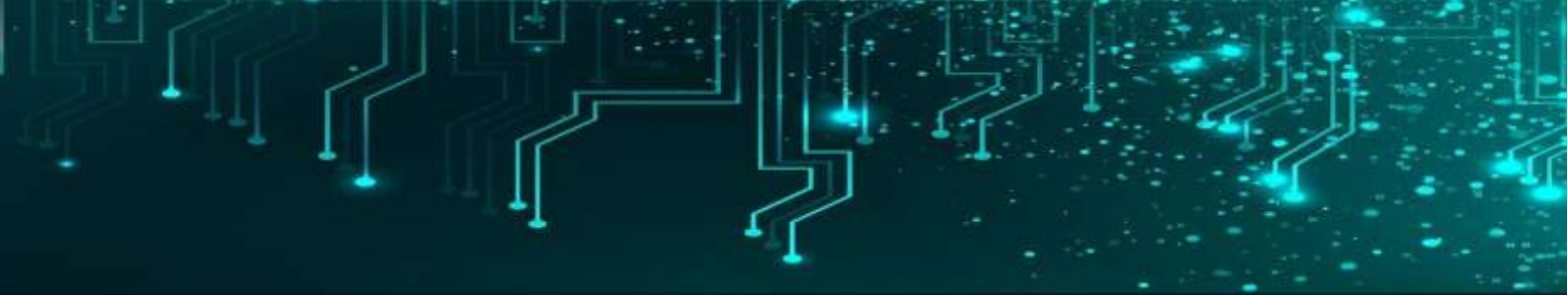

ControlPin=[4,17,27,22]

for pin in ControlPin:

GPIO.setup(pin,GPIO.OUT)

GPIO.output(pin,1)

seq= [[1,1,0,0],

[0,1,1,0],

[0,0,1,1],

[1,0,0,1],

]

```
rotationNeeded=0
rotationCount=0
while(1):
    rotationNeeded==0
    print('/n')
    userInput=input('e-exit,enter rotation number')
    print('/n')
    if userInput=='e':
        break;
```

rotationNeeded=int (userInput) rotationCount=50\* rotationNeeded

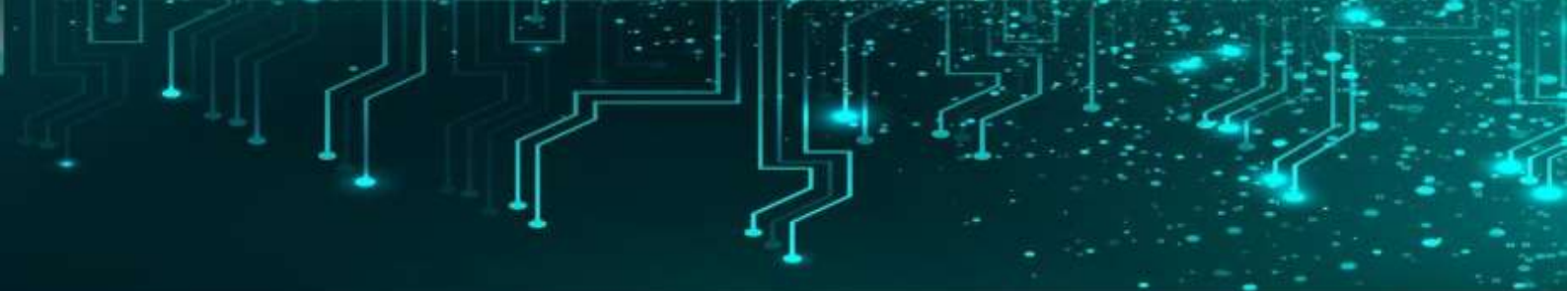

for i in range(rotationCount):

for fullstep in range(4):

for pin in range(4):

GPIO.output(ControlPin[pin],seq[fullstep][pin])

time.sleep(0.001)

GPIO.cleanup()

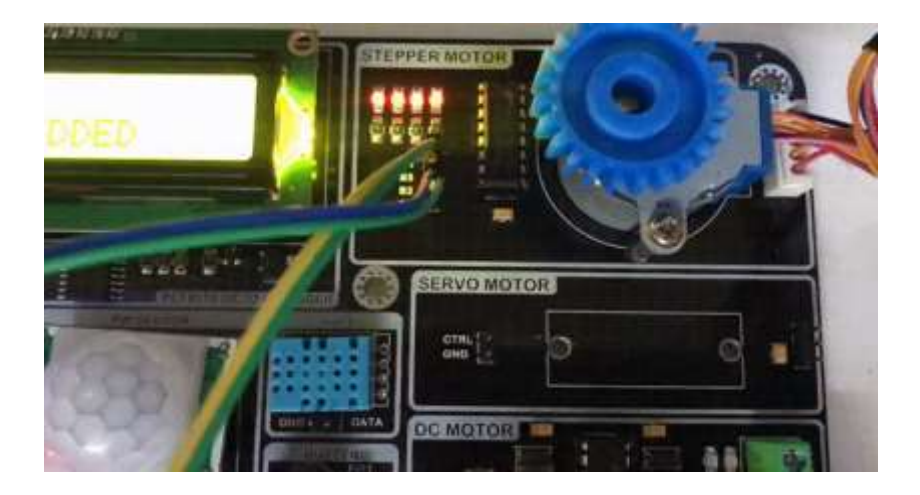

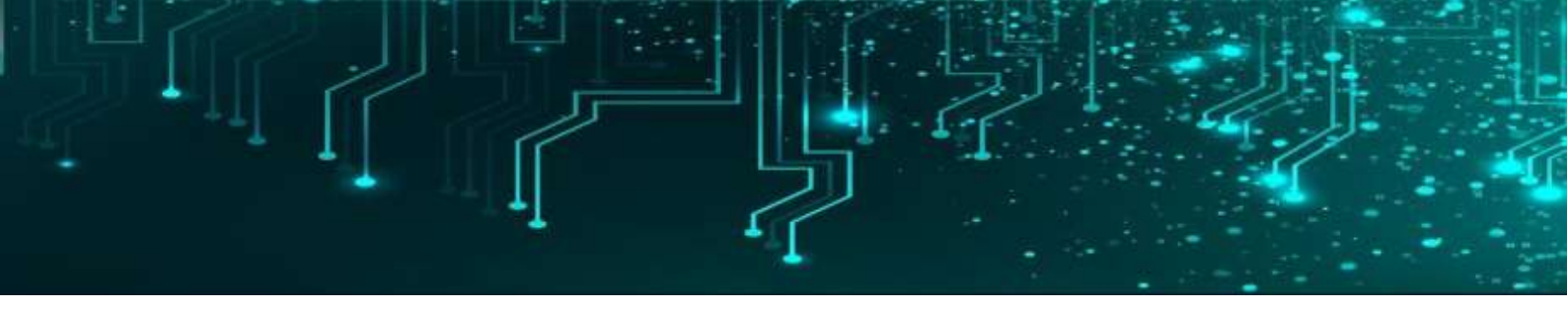

#### **IR Sensor**

IR sensor is an electronic device, that emits the light in order to sense some object of the surroundings. An **IR sensor** can measure the heat of an object as well as detects the motion. Usually, in the **infrared spectrum**, all the objects radiate some form of thermal radiation. These types of radiations are invisible to our eyes, but infrared sensor can detect these radiations.

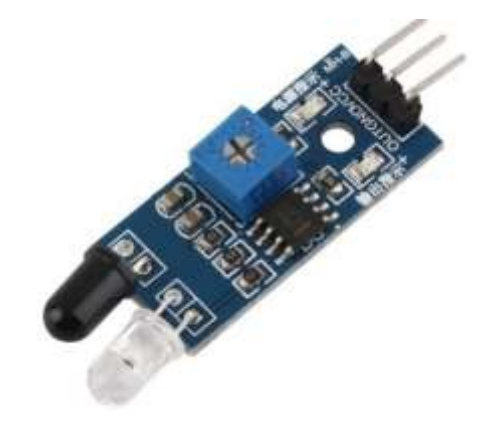

The emitter is simply an IR LED <u>(Light Emitting Diode</u>) and the detector is simply an IR photodiode . Photodiode is sensitive to IR light of the same wavelength which is emitted by the IR LED. When IR light falls on the photodiode, the resistances and the output voltages will change in proportion to the magnitude of the IR light received.

## Code

# connect BOARD PIN 7 OR GPIO 4 TO DOUT PIN of IR PROXI

# CONNECT BOARD PIN 5 OR GPIO 3 TO LED PIN

import RPi.GPIO as GPIO

import time

GPIO.setmode(GPIO.BOARD)

GPIO.setup(7,GPIO.IN)

GPIO.setup(5,GPIO.OUT)

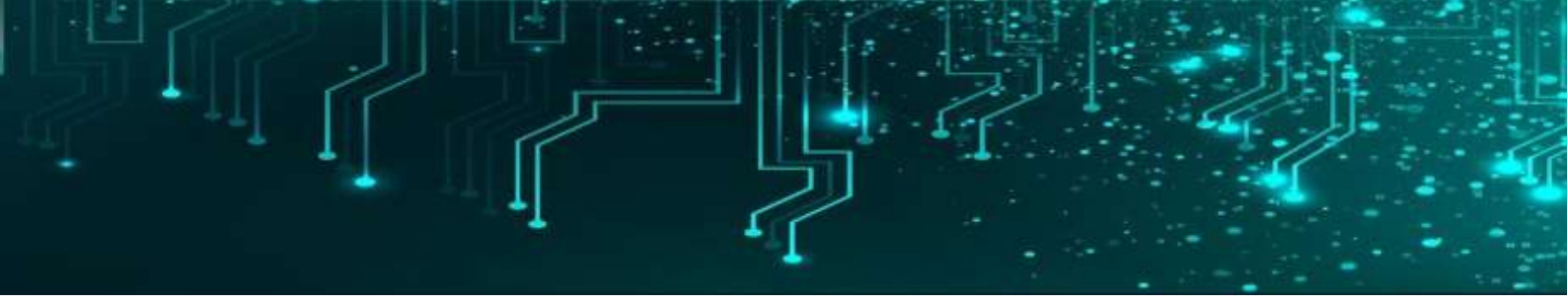

while True:

val=GPIO.input(7)

# print(val)

if val==1:

GPIO.output(5,GPIO.HIGH)

print('OBJECT DETECTED')

else:

GPIO.output(5,GPIO.LOW)

print('OBJECT NOT DETECTED')

sleep.time(100)

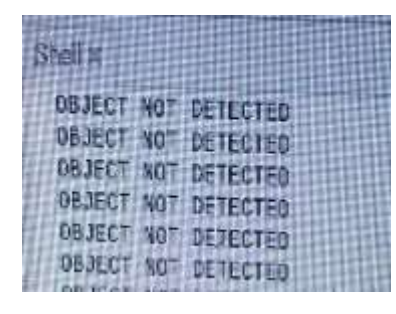

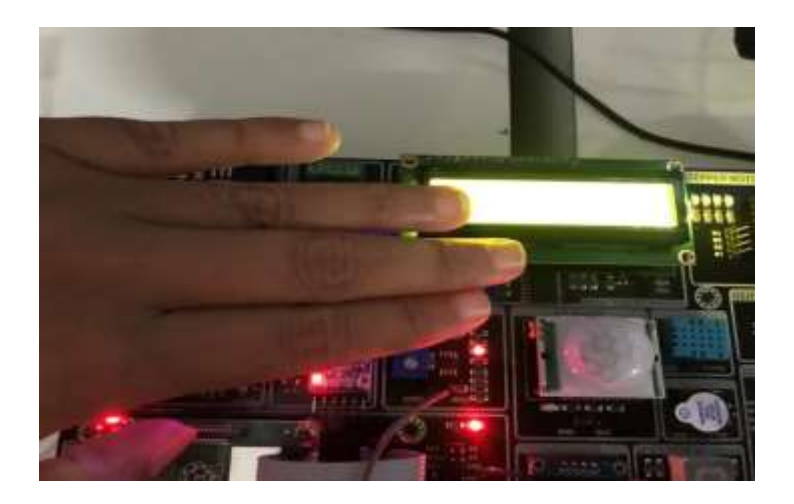

| Shell #                                                                                                    |  |
|----------------------------------------------------------------------------------------------------|--|
| OBJECT DETECTED<br>OBJECT DETECTED<br>OBJECT SETECTED<br>OBJECT SETECTED<br>OBJECT DETECTED<br>OBJECT DETECTED<br>OBJECT DETECTED<br>OBJECT DETECTED |  |

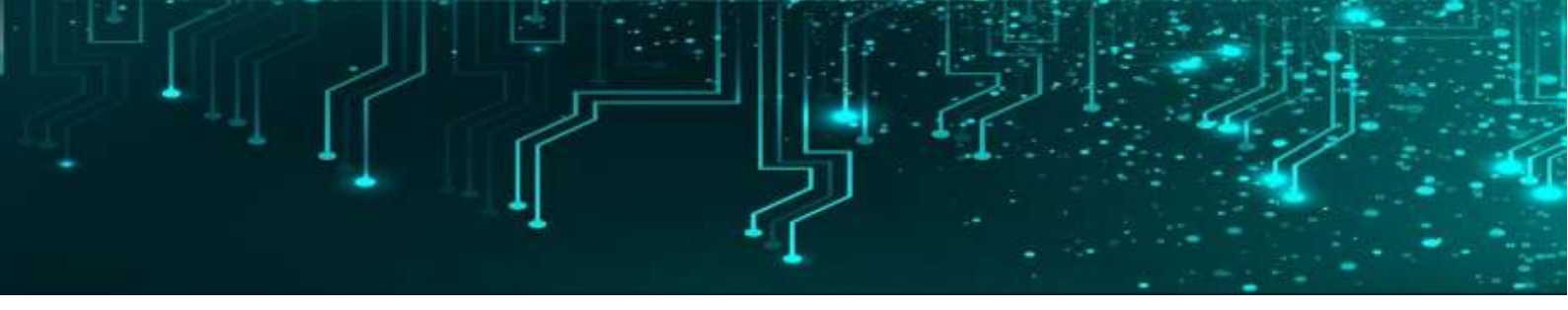

#### **PIR Sensor**

**passive infrared sensor** is an electronic sensor that measures infrared light radiating from objects. PIR sensors mostly used in PIR-based motion detectors. Also, it used in security alarms and automatic lighting applications. The below image shows a typical pin configuration of the PIR sensor, which is quite simple to understand the pinouts. The PIR sensor consists of 3 pins,

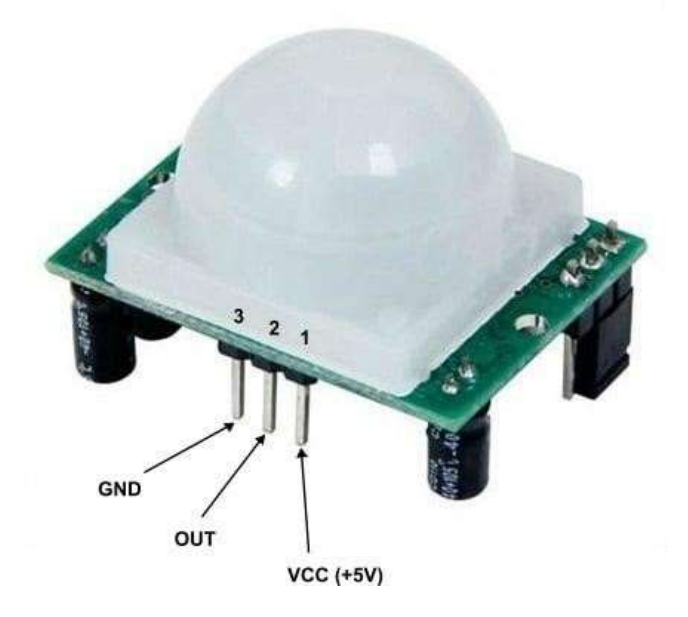

- Pin1 corresponds to the drain terminal of the device, which connected to the positive supply 5V DC.
- Pin2 corresponds to the source terminal of the device, which connects to the ground terminal via a 100K or 47K resistor. The Pin2 is the output pin of the sensor. The pin 2 of the sensor carries the detected IR signal to an amplifier from the
- Pin3 of the sensor connected to the ground.

# Code

# connect GPIO 23 TO PIR OUT # connect GPIO 3 TO Led pin from gpiozero import MotionSensor import RPi.GPIO as GPIO import time

from time import sleep

pir = MotionSensor(23)

GPIO.setwarnings(False)

GPIO.setmode(GPIO.BCM)

GPIO.setup(3,GPIO.OUT)

while True:

pir.wait\_for\_motion()

GPIO.output(3, 1)

print("Motion detected")

# time.sleep(5)

pir.wait\_for\_no\_motion()

GPIO.output(3, 0)

print("no motion detected")

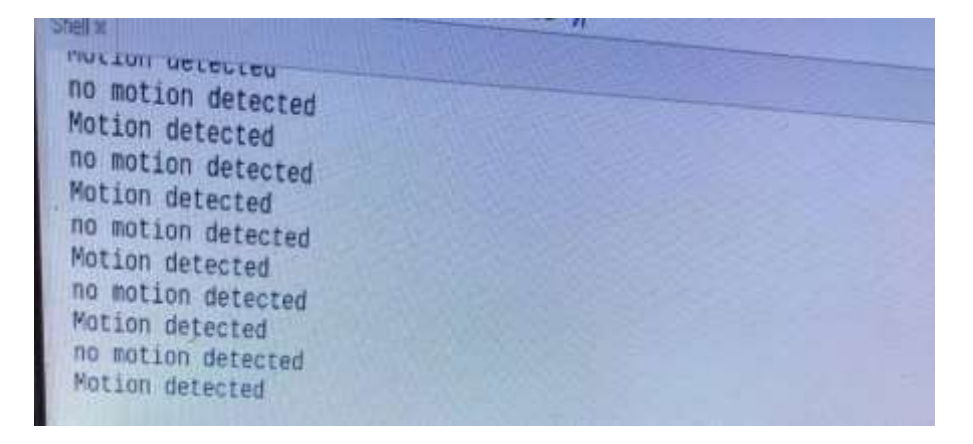

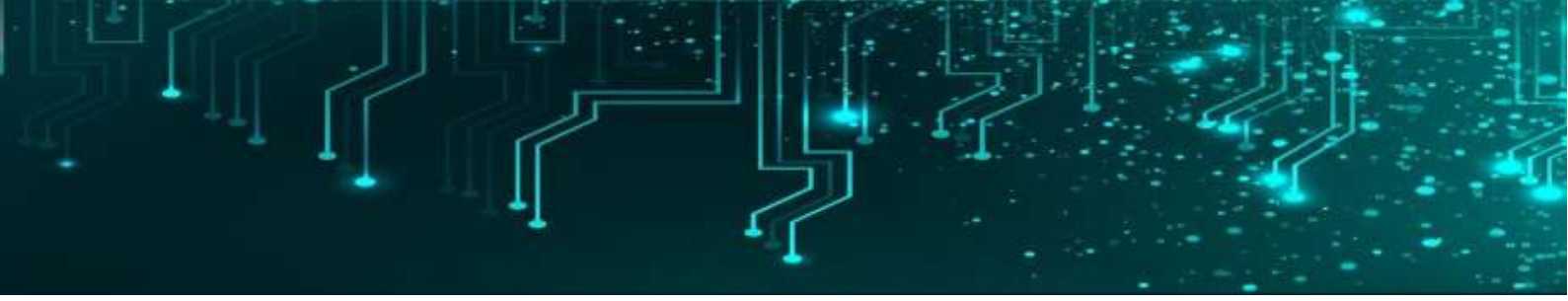

#### **Ultrasonic Sensor**

Ultrasonic Module HC-SR04 works on the principle of SONAR and RADAR systems. It can be used to determine the distance of an object in the range of 2 cm - 400 cm. An ultrasonic sensor generates high-frequency sound (ultrasound) waves. When this ultrasound hits the object, it reflects as echo which is sensed by the receiver

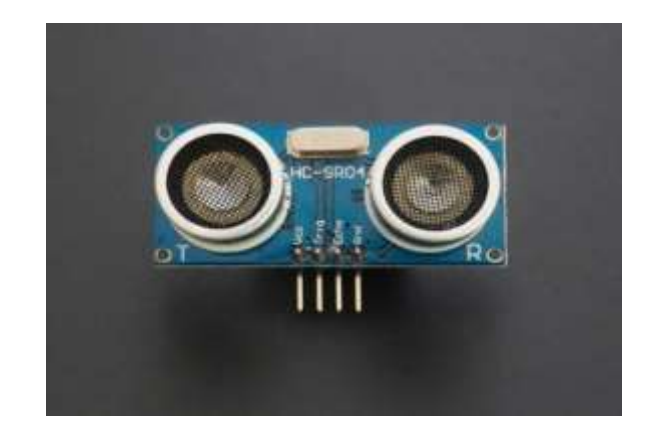

HC-SR-04 has an ultrasonic transmitter, receiver and control circuit.

In the ultrasonic module HCSR04, we have to give trigger pulse, so that it will generate ultrasound of frequency 40 kHz. After generating ultrasound i.e. 8 pulses of 40 kHz, it makes echo pin high. Echo pin remains high until it does not get the echo sound back. So the width of echo pin will be the time for sound to travel to the object and return back. Once we get the time we can calculate distance, as we know the speed of sound.

#### Code

# connect BOARD 38 TO ECHO &40 TO TRIG import RPi.GPIO as GPIO import time

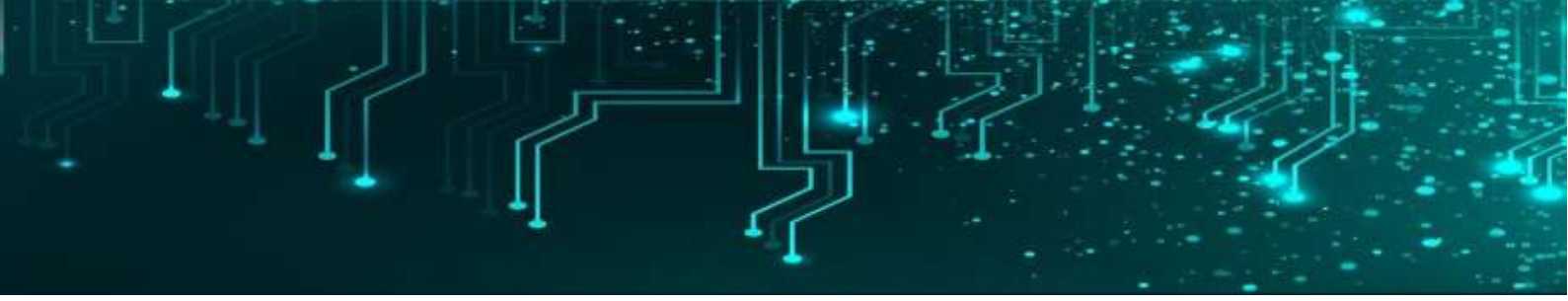

TRIG=21 ECHO=20

GPIO.setmode(GPIO.BCM)

while True:

print('DISTANCE')

GPIO.setup(TRIG,GPIO.OUT)

GPIO.setup(ECHO,GPIO.IN)

GPIO.output(TRIG,False)

print('waiting')

time.sleep(0.5)

GPIO.output(TRIG,True)

time.sleep(0.00001)

GPIO.output(TRIG,False)

```
while GPIO.input(ECHO)==0:
```

pluse\_start=time.time()

while GPIO.input(ECHO)==1:
 pluse\_end=time.time()

pluse\_duration=pluse\_end-pluse\_start distance=pluse\_duration\*17150 distance=round(distance,2) print('distance:',distance,'c m') time.sleep(0.5)

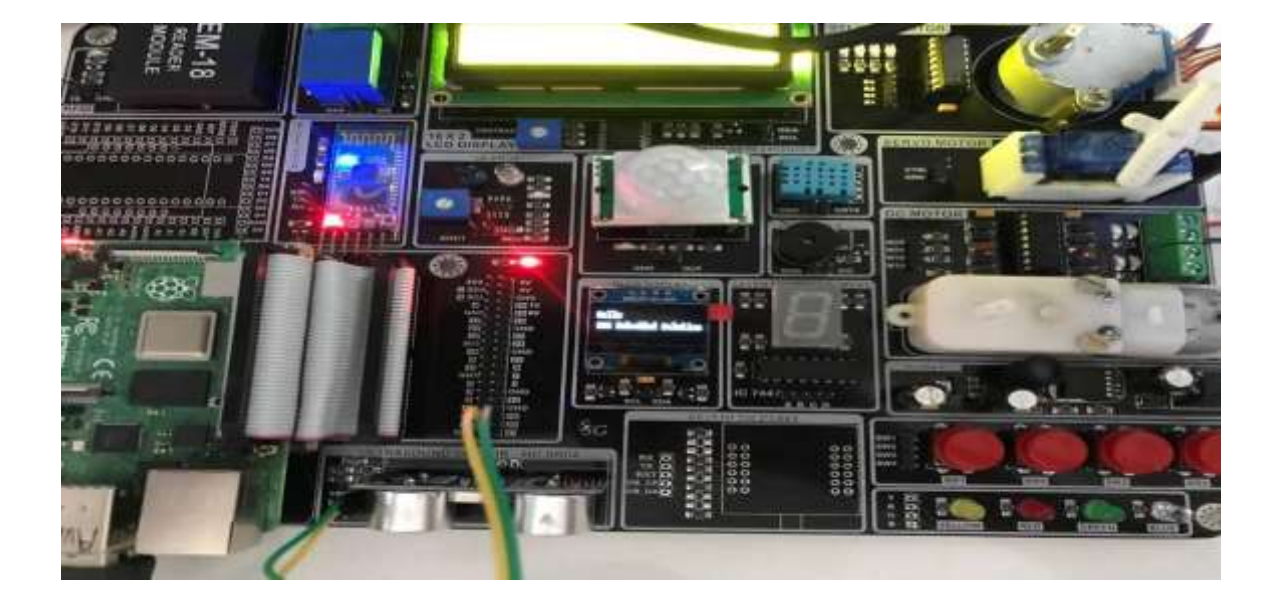

| Shell N                                      |  |
|----------------------------------------------|--|
| DISTANCE                                     |  |
| distance: 17.19 c m<br>DISTANCE<br>Waltion   |  |
| distance: 1288.08 c m<br>DISTANCE<br>Waiting |  |

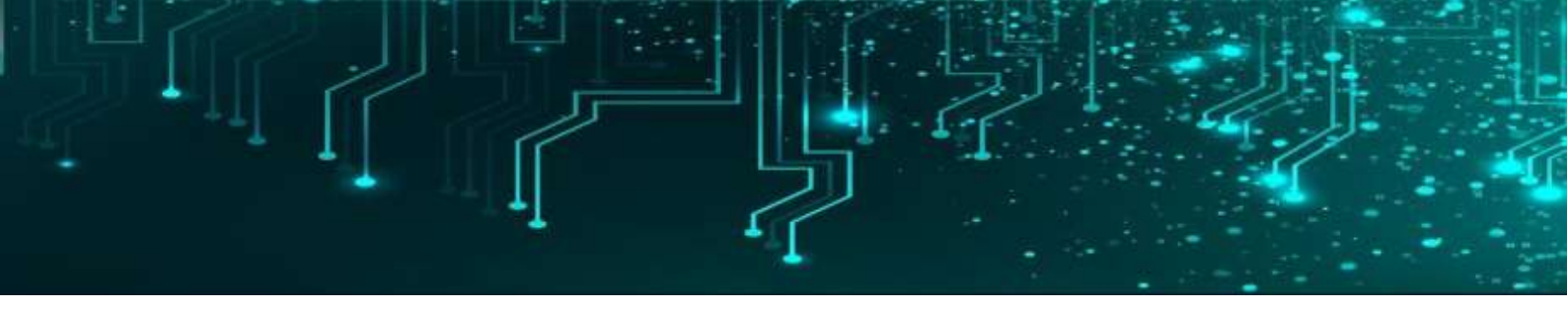

### Bluetooth

It is used for many applications like wireless headset, game controllers, wireless mouse, wireless keyboard, and many more consumer applications. It has range up to <100m which depends upon transmitter and receiver, atmosphere, geographic & urban conditions.

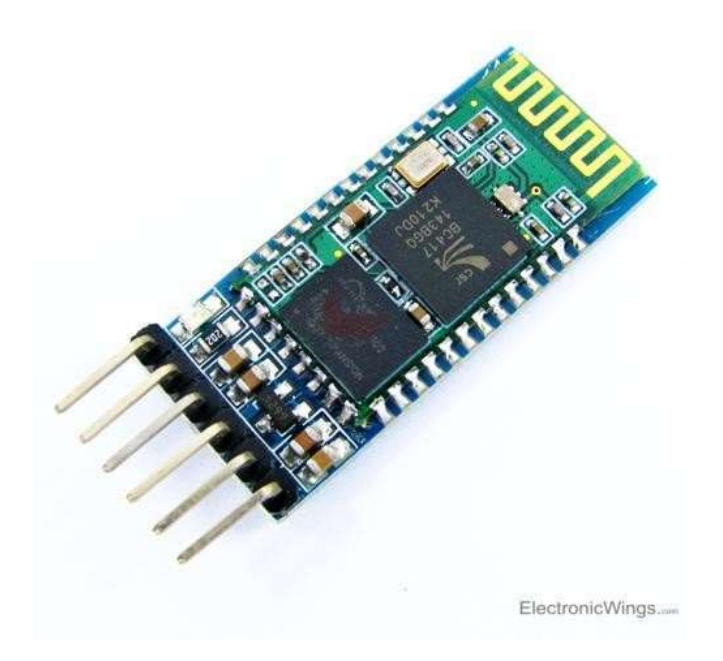

It is IEEE 802.15.1 standardized protocol, through which one can build wireless Personal Area Network (<u>PAN</u>). It uses frequency-hopping spread spectrum (<u>FHSS</u>) radio technology to send data over air.

It uses serial communication to communicate with devices. It communicates with microcontroller using serial port (USART).

## Code

# connect RX & TX of bluetooth with TX & RX of RPI4 and LED PIN to GPIO 27, brfore that Set up Raspberry Pi for Serial Communication

# by entering the command sudo raspi-config in terminal-->select interface options--->serial option--->NO-->YES-->sudo reboot

#sudo raspi-config

import RPi.GPIO as GPIO

import serial

value = serial.Serial("/dev/ttyS0",baudrate=9600)

GPIO.setmode(GPIO.BCM)

GPIO.setwarnings(False)

GPIO.setup(27,GPIO.OUT)

while True:

```
data = str (int(value.readline(),2))
```

print(data)

if data =="1":

GPIO.output(27,GPIO.HIGH)

print("LED1:ON")

else:

GPIO.output(27,GPIO.LOW)

print("LED1:OFF")

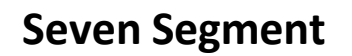

Seven segment displays are important display units in Electronics and widely used to display numbers from 0 to 9. It can also display some character alphabets like A,B,C,H,F,E etc. It's the simplest unit to display numbers and characters. It just consists 8 LEDs, each LED used to illuminate one segment of unit and the 8<sup>th</sup> LED used to illuminate DOT in 7 segment display. We can refer each segment as a LINE, as we can see there are 7 lines in the unit, which are used to display a number/character. We can refer each line/segment "a,b,c,d,e,f,g" and for dot character we will use "h". There are 10 pins, in which 8 pins are used to refer a,b,c,d,e,f,g and h/dp, the two middle pins are common anode/cathode of all he LEDs. These common anode/cathode are internally shorted so we need to connect only one COM pin.

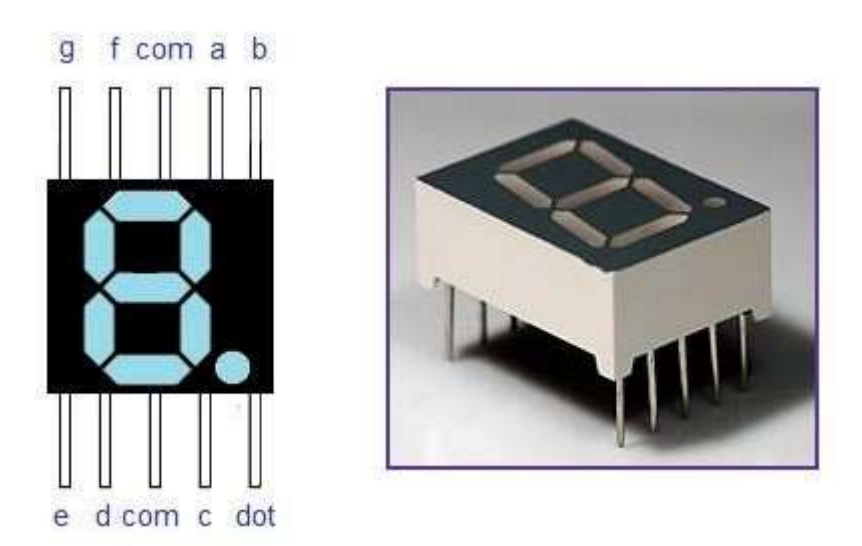

There are two types of 7 segment displays: Common Anode and Common Cathode:

**Common Anode:** In this all the Negative terminals (cathode) of all the 8 LEDs are connected together (see diagram below), named as COM. And all the positive terminals are left alone.

**Common Cathode:** In this all the positive terminals (Anodes) of all the 8 LEDs are connected together, named as COM. And all the negative thermals are left alone.

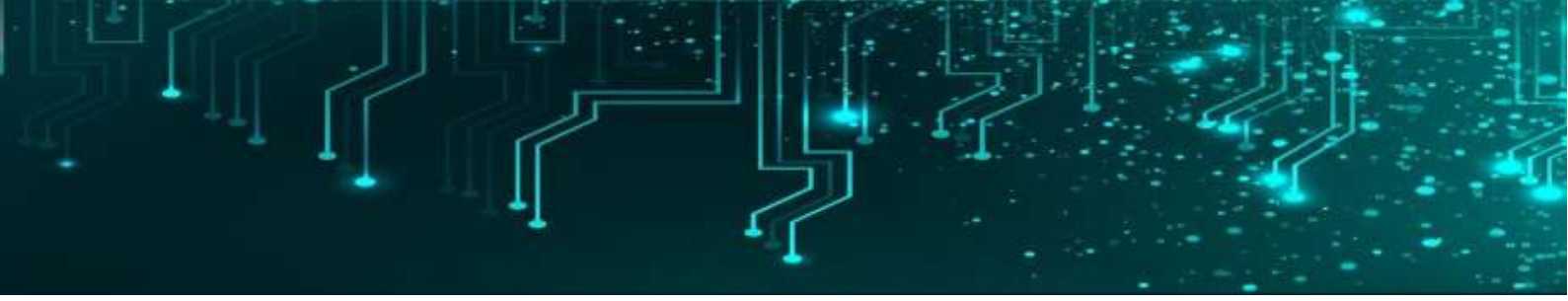

#### Code

# CONNECT GPIO 4,17,27 & 22 TO A,B,C & D import RPi.GPIO as GPIO import time

 $BCD_PIN0 = 4$ 

BCD\_PIN1 = 17

 $BCD_PIN2 = 27$ 

 $BCD_PIN3 = 22$ 

GPIO.setwarnings(False)

*#* ["0000","0001","0010","0011","0100","0101","0110","0111","1000","1001"]

```
GPIO.setmode(GPIO.BCM)
GPIO.setup(BCD_PIN0, GPIO.OUT)
GPIO.setup(BCD_PIN1, GPIO.OUT)
GPIO.setup(BCD_PIN2, GPIO.OUT)
GPIO.setup(BCD_PIN3, GPIO.OUT)
```

while True:

# 0

GPIO.output(BCD\_PIN0,GPIO.LOW)

GPIO.output(BCD\_PIN1,GPIO.LOW)

GPIO.output(BCD\_PIN2,GPIO.LOW)

GPIO.output(BCD\_PIN3,GPIO.LOW)

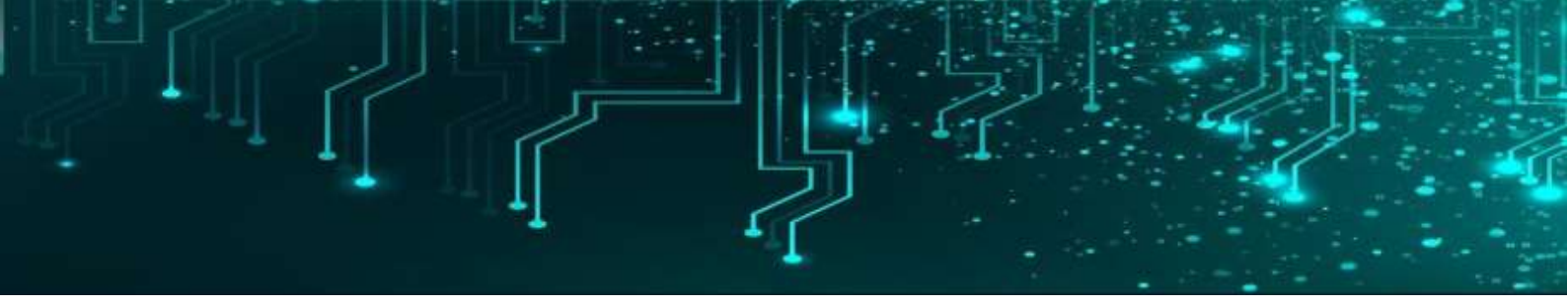

time.sleep(1)

#### #1

GPIO.output(BCD\_PIN0,GPIO.HIGH) GPIO.output(BCD\_PIN1,GPIO.LOW) GPIO.output(BCD\_PIN2,GPIO.LOW) GPIO.output(BCD\_PIN3,GPIO.LOW) time.sleep(1)

#### #2

GPIO.output(BCD\_PIN0,GPIO.LOW) GPIO.output(BCD\_PIN1,GPIO.HIGH) GPIO.output(BCD\_PIN2,GPIO.LOW) GPIO.output(BCD\_PIN3,GPIO.LOW) time.sleep(1)

#### #3

GPIO.output(BCD\_PIN0,GPIO.HIGH) GPIO.output(BCD\_PIN1,GPIO.HIGH) GPIO.output(BCD\_PIN2,GPIO.LOW) GPIO.output(BCD\_PIN3,GPIO.LOW) time.sleep(1)

#### #4

GPIO.output(BCD\_PIN0,GPIO.LOW) GPIO.output(BCD\_PIN1,GPIO.LOW) GPIO.output(BCD\_PIN2,GPIO.HIGH)

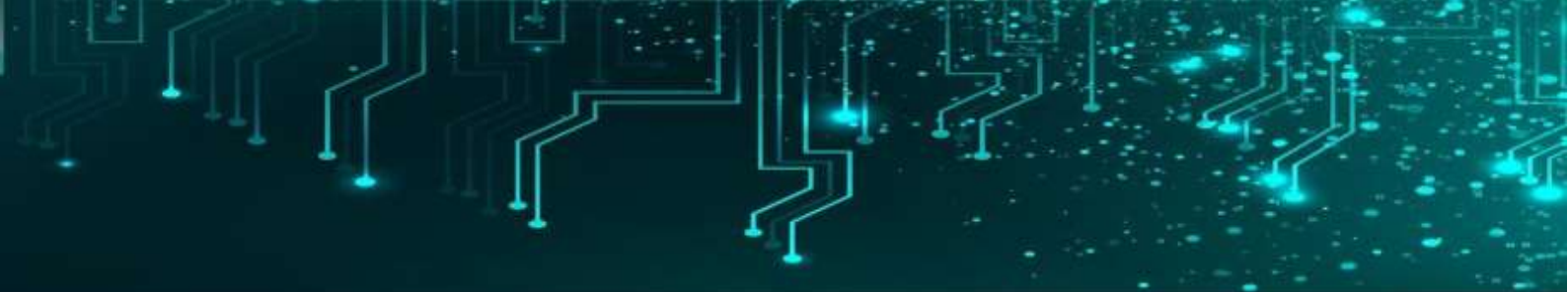

GPIO.output(BCD\_PIN3,GPIO.LOW) time.sleep(1)

#### #5

GPIO.output(BCD\_PIN0,GPIO.HIGH) GPIO.output(BCD\_PIN1,GPIO.LOW) GPIO.output(BCD\_PIN2,GPIO.HIGH) GPIO.output(BCD\_PIN3,GPIO.LOW) time.sleep(1)

#### #6

GPIO.output(BCD\_PIN0,GPIO.LOW) GPIO.output(BCD\_PIN1,GPIO.HIGH) GPIO.output(BCD\_PIN2,GPIO.HIGH) GPIO.output(BCD\_PIN3,GPIO.LOW) time.sleep(1)

#### #7

GPIO.output(BCD\_PIN0,GPIO.HIGH) GPIO.output(BCD\_PIN1,GPIO.HIGH) GPIO.output(BCD\_PIN2,GPIO.HIGH) GPIO.output(BCD\_PIN3,GPIO.LOW) time.sleep(1)

#### # 8

GPIO.output(BCD\_PIN0,GPIO.LOW) GPIO.output(BCD\_PIN1,GPIO.LOW)

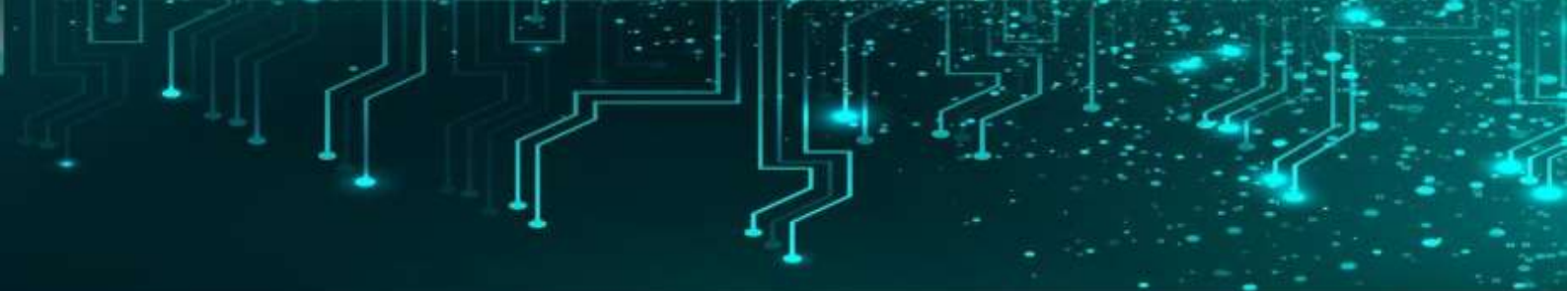

GPIO.output(BCD\_PIN2,GPIO.LOW) GPIO.output(BCD\_PIN3,GPIO.HIGH) time.sleep(1)

#### #9

GPIO.output(BCD\_PIN0,GPIO.HIGH) GPIO.output(BCD\_PIN1,GPIO.LOW) GPIO.output(BCD\_PIN2,GPIO.LOW) GPIO.output(BCD\_PIN3,GPIO.HIGH) time.sleep(1)

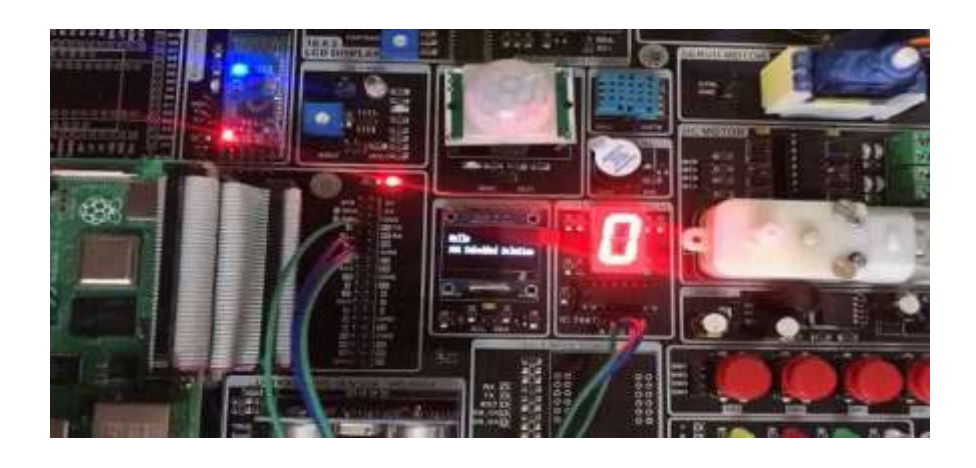

# RFID (EM18)

**Radio frequency Identification i.e. RFID** is a wireless identification technology that uses radio waves to identify the presence of RFID tags.

Just like Bar code reader, RFID technology is used for identification of people, object etc. presence.

In barcode technology, we need to optically scan the barcode by keeping it in front of reader, whereas in RFID technology we just need to bring RFID tags in range of readers. Also, barcodes can get damaged or unreadable, which is not in the case for most of the RFID.

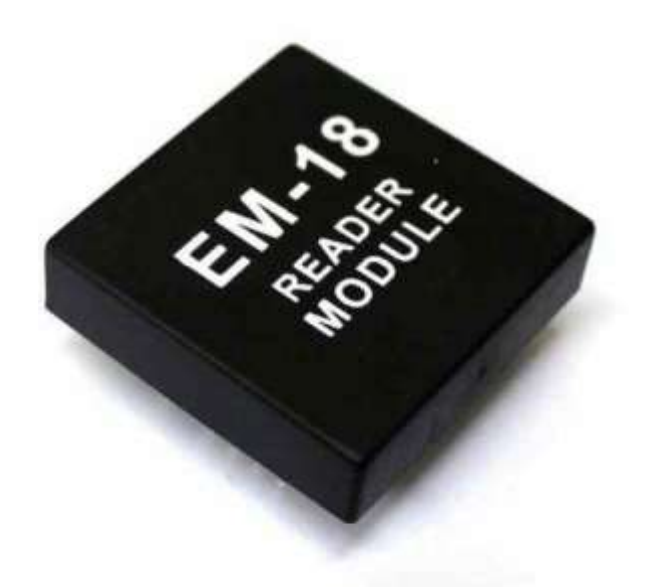

RFID is used in many applications like attendance system in which every person will have their separate RFID tag which will help identify person and their attendance. RFID is used in many companies to provide access to their authorized employees. It is also helpful to keep track of goods and in automated toll collection system on highway by embedding Tag (having unique ID) on them.

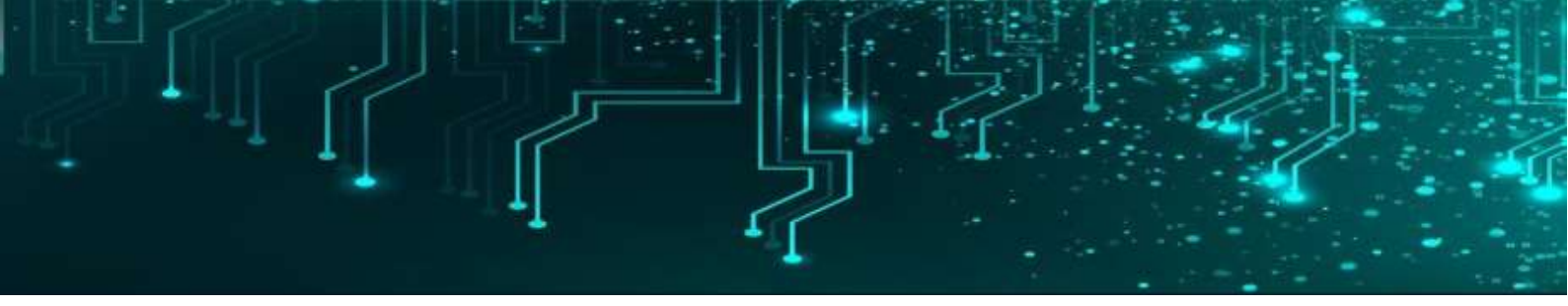

#### Code

# Setting up Raspberry Pi for Serial Communication BEFORE TO RUN PROGRAM # CONNECT TX of RFID to BOARD of 10 PIN OR RX OF RASPBERRY PI BOARD import time import serial

```
data = serial.Serial(
    port='/dev/ttyS0',
    baudrate = 9600,
    parity=serial.PARITY_NONE,
    stopbits=serial.STOPBITS_ONE,
    bytesize=serial.EIGHTBITS
    )
    #timeout=1 # must use when using data.readline()
    #)
print (" ")
try:
    while 1:
    #x=data.readline()#print the whole data at once
    #x=data.read()#print single data at once
```

```
print ("Place the card")
```

x=data.read(12)#print upto 10 data at once and the

print (x)

```
except KeyboardInterrupt:
```

```
data.close()
```

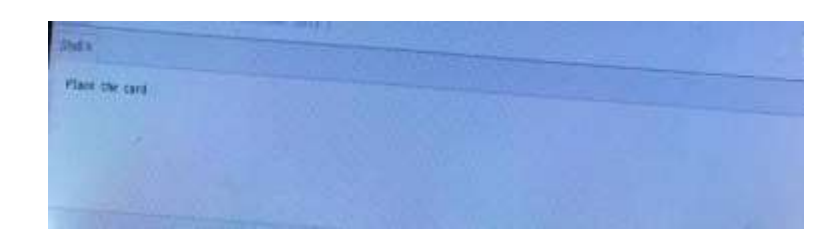

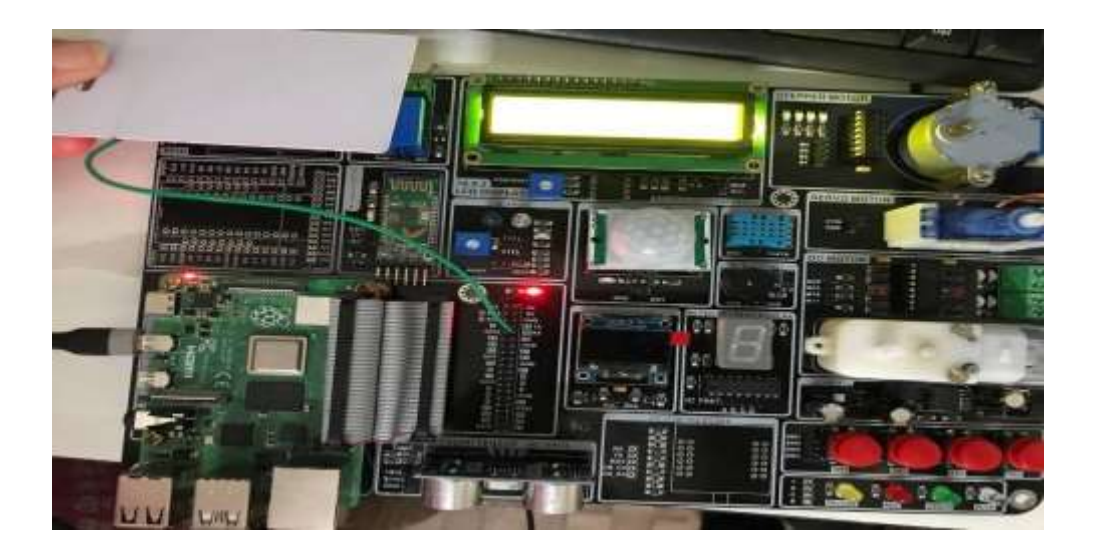

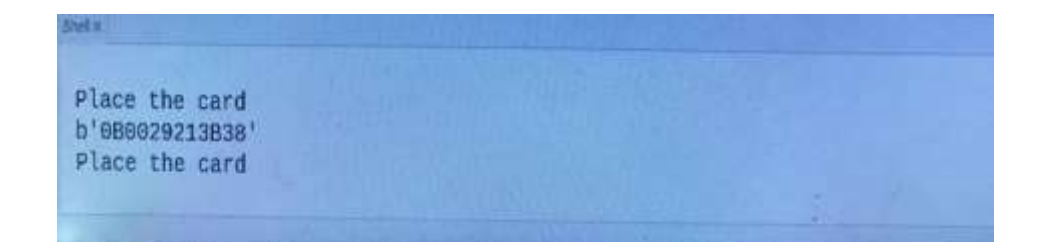